# あんあんネットふくおか 簡易操作マニュアル

# (団体管理者向け)

| ■団体管理者向け管理画面へのアクセス       | 3-4ページ   |
|--------------------------|----------|
| ■初期パスワードの変更              | 5-6ページ   |
| ■イベント情報の登録               | 7-13ページ  |
| ■活動報告の登録                 | 15-20ページ |
| ■「あんあんメール」の配信            | 21-28ページ |
| ■「団体交流広場」(掲示板)への書き込み     | 29-35ページ |
| ■「団体交流広場」(掲示板)への書き込み(応答) | 37-42ページ |
| ●個人IDの取得(団体管理者の代理取得)     | 43-48ページ |

このマニュアルは、『あんあんネットふくおか』で団体管理者が利用する機能のうち、 主なものの操作方法を説明したものです。

#### 【お問合せ先】

福岡県人づくり・県民生活部生活安全課 地域防犯推進係 TEL 092-643-3124 FAX 092-643-3169

(団体管理者向け) 2 / 48

## ■団体管理者向け管理画面へのアクセス

- 1.「団体管理者向け管理画面」(http://www.anzen-fukuoka.jp/group/)にアクセスします。
- 2. 団体管理IDと初期パスワードを入力して、「ログイン」をクリックします。

| * 2020-2023-X0                                                        |                          | <u>A</u>                                                                                      |                                     |
|-----------------------------------------------------------------------|--------------------------|-----------------------------------------------------------------------------------------------|-------------------------------------|
| 団体管理者向け管理                                                             | 理画面                      |                                                                                               |                                     |
| 「あんあんネットふくおか」<br>▼お問い会わせ先                                             |                          | ログイン                                                                                          |                                     |
| 福岡県新社会推進部 生活安全<br>課<br>電話:002-643-3124<br>FAX:002-643-3169<br>メールはこちら | 「あんあんネットふく<br>団体管理IDとバスワ | 6か」団体管理者向け管理画面にロ<br>ードを入力して、「ログイン」をクリッ!                                                       | グインします。<br>わてください。                  |
| ł                                                                     | 団体管理ID:                  |                                                                                               | 回体管理IDを入力します。                       |
| - 10- 10-                                                             | パスワード:                   |                                                                                               | 初めてアクセスする 時は、初期パスワー                 |
| stistis                                                               |                          | ログイン                                                                                          | ドを入力します。                            |
|                                                                       | 福岡県新社会推進                 | 団<br>(部生活安全課<br>こ<br>(部生活安全課<br>こ<br>()<br>()<br>()<br>()<br>()<br>()<br>()<br>()<br>()<br>() | 体管理IDとパス<br>ードを入力したら、<br>こをクリックします。 |

3.「団体管理者向け管理画面」のメニューが表示されます。

#### 米福岡県の安全・安心まう大切

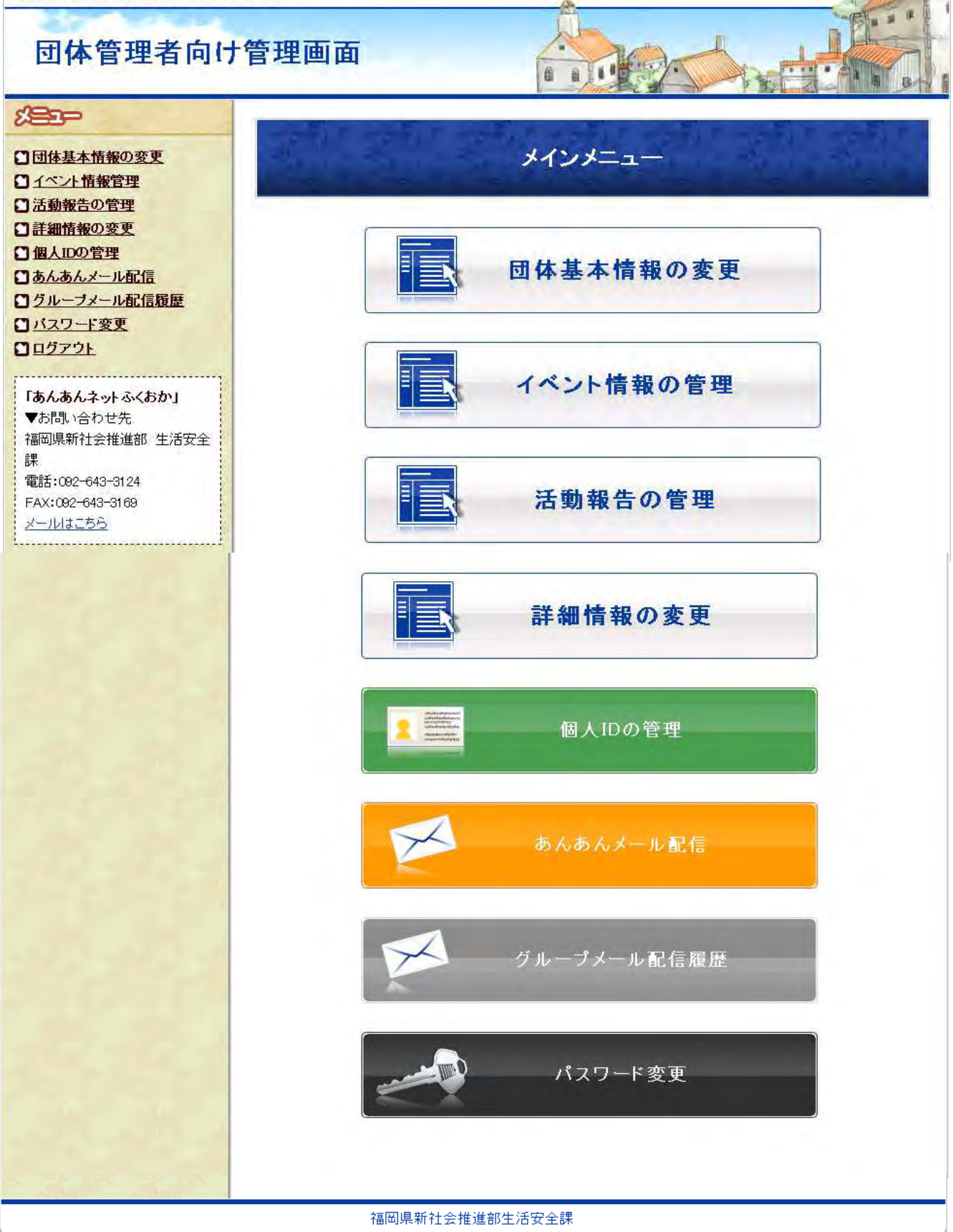

#### ■初期パスワードの変更

#### 1.「団体管理者向け管理画面」メニューの「パスワード変更」をクリックします。

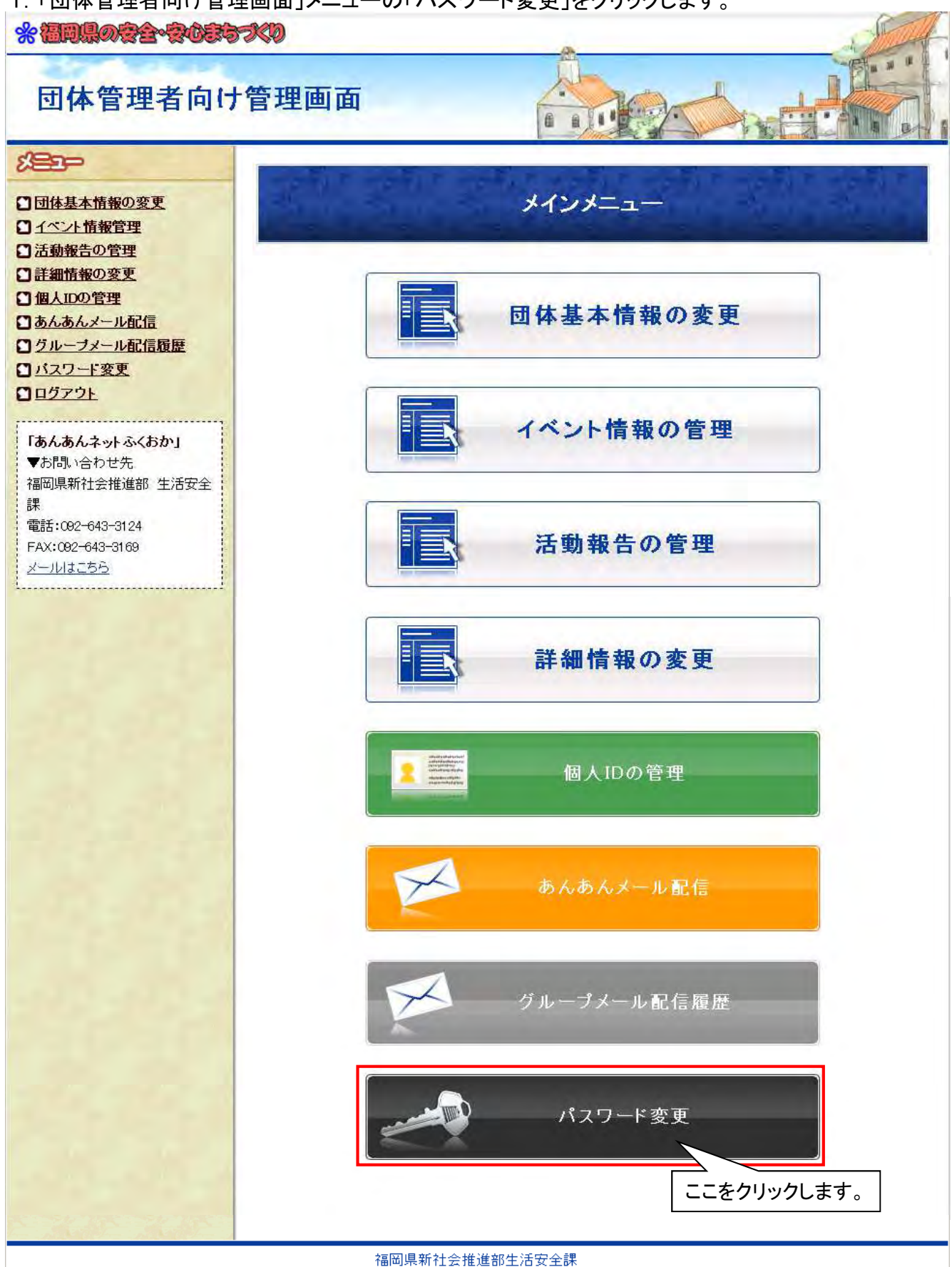

2. 現在のパスワードと新しいパスワードを入力し、「パスワード変更」をクリックします。

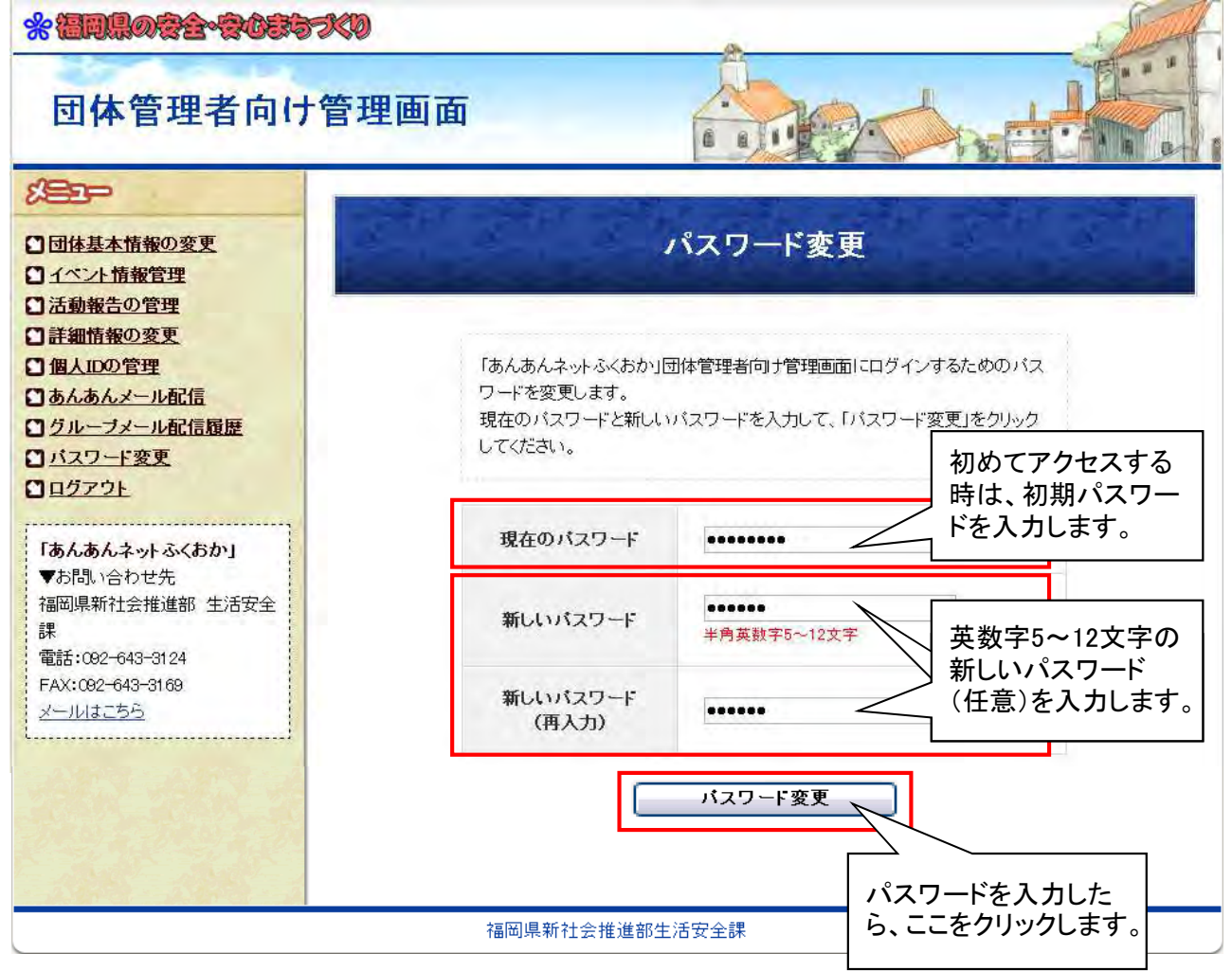

3.「パスワード変更」完了画面が表示されます。

| 団体管理者向け管理画                                                                                                    |                                                            |
|----------------------------------------------------------------------------------------------------|------------------------------------------------------------|
| <ul> <li>□団体基本情報の変更</li> <li>□ イベント情報管理</li> <li>□活動報告の管理</li> <li>□ 詳細情報の変更</li> <li>□ 個人田の管理</li> <li>□ あんあんメール配信</li> <li>□ グルーブメール配信履歴</li> <li>□ バスワード変更</li> <li>□ ログアウト</li> </ul> | パスワード変更更<br>バスワードの変更を完了しました。<br>次回ログイン時から新しいパスワードが必要になります。 |
| 「あんあんネットふくおか」<br>▼お問い合わせ先<br>福岡県新社会推進部 生活安全<br>課<br>電話:092-643-3124<br>FAX:092-643-3169<br>メールはこちら                                                                                        |                                                            |

- Call

(団体管理者向け) 6 / 48

## ■イベント情報の登録

#### 1.「団体管理者向け管理画面」メニューの「イベント情報の管理」をクリックします。

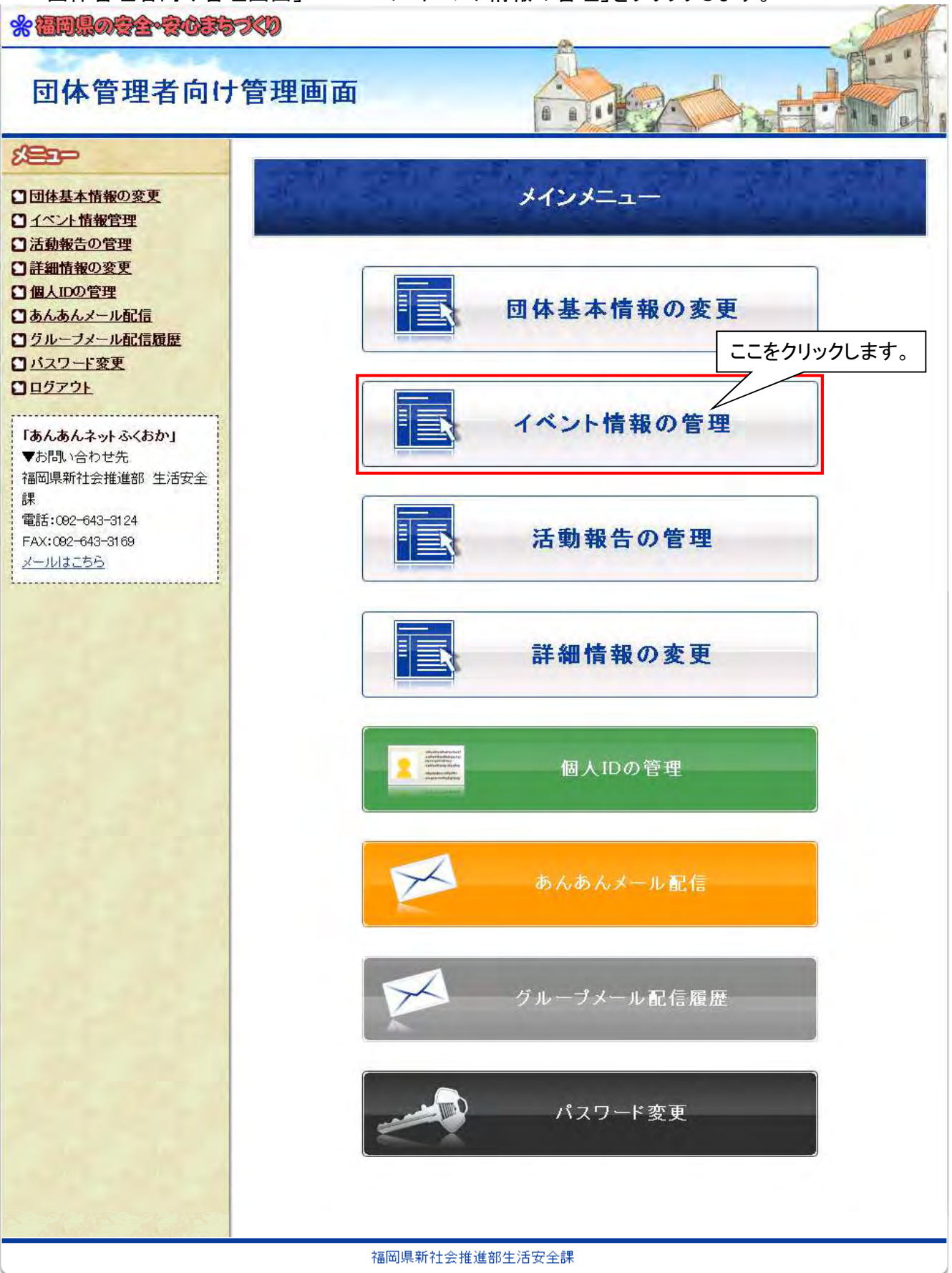

#### 2. 登録上の注意を確認したら、「新しいイベント情報の追加」をクリックします。

#### \* 福岡県の空会・空心意ちったり

| * 回帰の含金をのかっていた。 団体管理者向け                                                                                                    |                                                                                                    |
|----------------------------------------------------------------------------------------------------|----------------------------------------------------------------------------------------------------|
|                                                                                                    | イベント情報の管理                                                                                                    |
| <ul> <li>活動報告の管理</li> <li>詳細情報の変更</li> <li>個人IDの管理</li> <li>あんあんメール配信</li> <li>グルーブメール配信履歴</li> <li>パスワード変更</li> <li>ログァウト</li> </ul> | 『イベント情報』では、団体が実施するイベント情報を紹介することができます。<br>■『イベント情報』に登録できる情報は、以下のような内容を想定しています。<br>(1)広く参加を募集する研修会や講習会等のご案内<br>(2)合同パトロールや合同会議等の他団体への連携活動の呼びかけ<br>(2)その他に知ったのでは第二次のの                                                                                 |
| <b>「あんあんネットふくおか」</b><br>▼お問い合わせ先、<br>福岡県新社会推進部 生活安全<br>課<br>電話:002-643-3124<br>FAX:002-643-3169<br>メールはこちら                            | (3) その他活動上のイベンド等のこまった。<br>「情報の登録にあたっては公序良俗や個人情報の保護に配慮し、良識ある利用をしてください。<br>登録を禁止する情報<br>新たに『イベント情報』を登録するには、「新しいイベント情報の追加」をクリックします。<br>既に登録されているイベント情報の内容を変更するには、「編集」をクリックします。<br>既に登録されているイベント情報を削除するには、「削除」をクリックします。<br>ここをクリックします。<br>新しいイベント情報の追加 |
|                                                                                                    | 日付内容編集削除                                                                                                    |
|                                                                                                    | <b>戻る</b><br>福岡県新社会推進部生活安全課                                                                                                    |

#### 3. イベント情報の内容を入力して、「登録」をクリックします。

#### \* 福岡県の安全・安心まちつくり

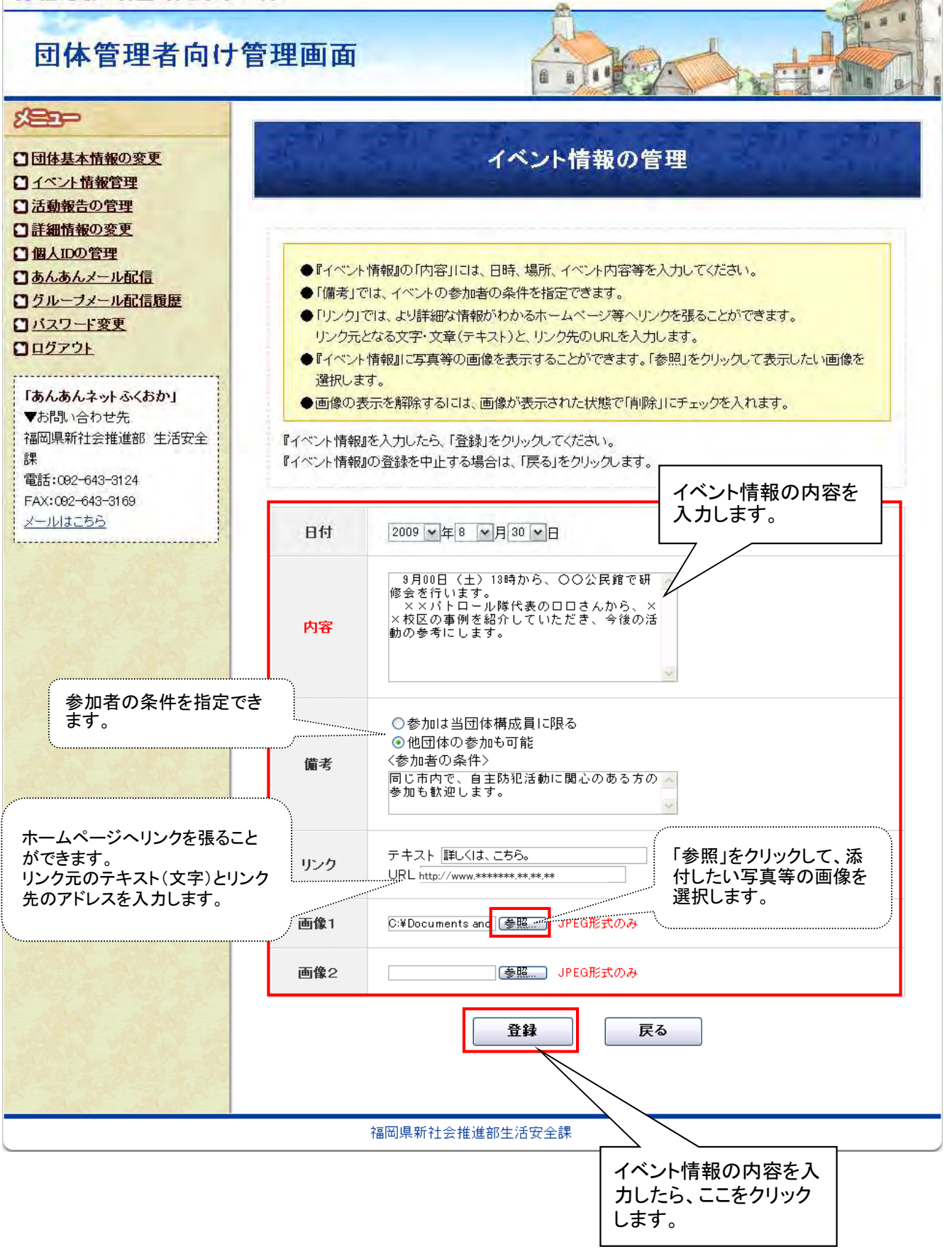

●画像ファイルの設定方法

(1)「参照」をクリックすると、「ファイルの選択」画面が立ち上がります。
 「ファイルの場所」を指定し、添付したい画像ファイルを表示させます。

| ファイルの選択                                                   |                                                |                                   | ? 🔀           |
|-----------------------------------------------------------|------------------------------------------------|-----------------------------------|---------------|
| ファイルの場所の:                                                 | Sample Picture                                 | s 🔪 🛨 🕂 🖽 🖬 🕯                     |               |
| 最近使ったファイル<br>デスクトップ<br>マイドキュメント<br>マイ ニンピュータ<br>マイ ネットワーク | Blue hills<br>Sunset<br>Water lilies<br>Winter | 添付したい画像ファイ<br>を保存している場所を<br>定します。 | ル<br>·指       |
|                                                           | ファイル名(N):<br>ファイルの種類(T):                       | すべてのファイル (**)<br>・                | 【】【①<br>キャンセル |

②添付したい画像ファイルを指定し、「開く」をクリックします。

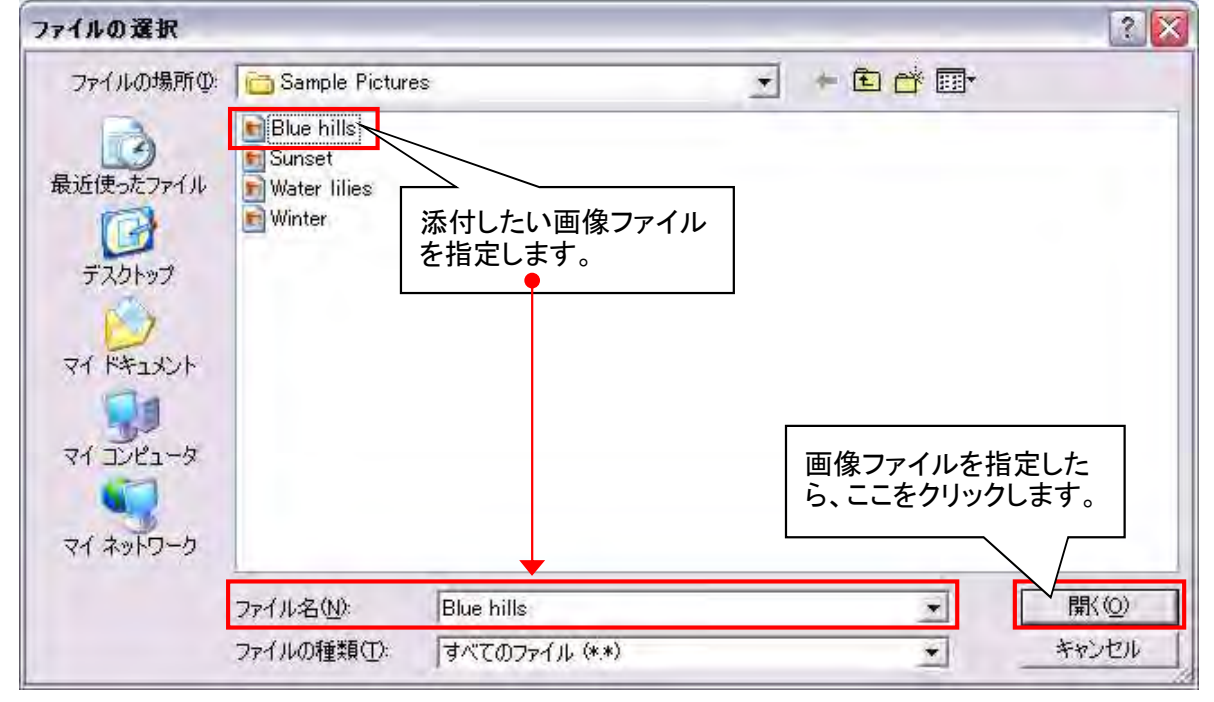

### 4. イベント情報の入力内容を確認して、「確認」をクリックします。

#### \*福岡県の安全・安心まちったり

## 団体管理者向け管理画面

|                                                                                      | -                 |                                                                                               |
|--------------------------------------------------------------------------------------|-------------------|-----------------------------------------------------------------------------------------------|
| 団体基本情報の変更<br><u>イベント情報管理</u><br>活動報告の管理                                              |                   | イベント情報の管理                                                                                     |
| <ul> <li>詳細情報の変更</li> <li>個人IDの管理</li> <li>あんあんメール配信</li> <li>グルーブメール配信履歴</li> </ul> | 入力内容に間<br>入力内容を修う | 違いがなければ、「登録」をクリックしてください。<br>正するには、「戻る」をクリックします。                                               |
| <u>パスワード変更</u><br>ログアウト                                                              | 日付                | 2009年08月30日                                                                                   |
| 「あんあんネットふくおか」<br>▼お問い合わせ先<br>福岡県新社会推進部 生活安全<br>課<br>電話:002-643-3124                  | 内容                | 9月00日(土)13時から、○○公民館で研修会を行い<br>ます。<br>※×パトロール隊代表の口口さんから、××校区の<br>事例を紹介していただき、今後の活動の参考にしま<br>す。 |
| FAX:002-643-3169<br><u>メールはこちら</u>                                                   | 備考                | 他団体の参加も可能<br><参加者の条件><br>同じ市内で、自主防犯活動に関心のある方の参加も<br>歓迎します。                                    |
|                                                                                      | リンク               | テキスト: 詳しくは、こちら。<br>URL: http://www.**************                                             |
|                                                                                      | 画像1               |                                                                                               |
|                                                                                      | 画像2               |                                                                                               |
|                                                                                      |                   | 登録 戻る                                                                                         |
|                                                                                      | 福岡県新社会            | イベント情報の内容を確<br>認したら、ここをクリック                                                                   |

5. イベント情報が登録されます。

| * 福岡県の安全・安心書ち大                                                                                                    | Ø                                                                                                    |                                                                                        |                                                         | the state |
|----------------------------------------------------------------------------------------------------|----------------------------------------------------------------------------------------------------|----------------------------------------------------------------------------------------|---------------------------------------------------------|-----------|
| 団体管理者向け管                                                                                                    | 理画面                                                                                                    | 6 A 11                                                                                 |                                                         |           |
| <ul> <li>※ 日体基本情報の変更</li> <li>イベント情報管理</li> <li>活動報告の管理</li> <li>活動報告の管理</li> <li>詳細情報の変更</li> <li>個人Dの管理</li> <li>あんあんオール配信</li> <li>グルーフメール配信</li> <li>グルーフメール配信</li> <li>グルーフメール配信</li> <li>グルーフメール配信</li> <li>グルーフメール配信</li> <li>グルーフメール配信</li> <li>ブムフード変更</li> <li>ログアウト</li> </ul> |                                                                                                    | <b>イベント情報の</b> 管<br>イベント情報の登録を完了しま<br>戻る                                               | <b>宣理</b><br>ました。                                       |           |
| * <b>御殿のきかきのますが</b><br>団体管理者向け管                                                                                                    | 福岡県新社                                                                                                    | 生活安全課                                                                                  |                                                         |           |
| <ul> <li>         日体基本情報の変更         <ul> <li></li></ul></li></ul>                                                                                                    | 『イベント情報』では、団体<br>■『イベント情報』に登<br>(1)広く参加を募集。                                                                                        | イベント情報の管                                                                               | き理<br>ことができます。<br>想定しています。                              |           |
| J <u>U2ア2ト</u><br>「あんあんネットふくおか」<br>▼お問い合わせ先<br>福岡県新社会推進部 生活安全<br>課<br>電話:092-643-3124<br>FAX:092-643-3169<br>メールはこちら                                                                                                    | <ul> <li>(3) その他活動上の</li> <li>「情報の登録にあた-</li> <li>登録を禁止する</li> <li>新たに『イベント情報』を登<br/>既に登録されているイベン</li> <li>既に登録されているイベン</li> </ul> | イベント等のご紹介<br>っては公序良俗や個人情報の保護に百<br>5情報<br>登録するには、「新しいイベント情報のう<br>ント情報の内容を変更するには、「補除」をクリ | ご癒し、良識ある利用をして<br>追加」をクリックします。<br>ミ」をクリックします。<br>トックします。 | cation.   |
|                                                                                                    | (                                                                                                    | 新しいイベント情報の追                                                                            | 2 <b>/</b> 0                                            |           |
|                                                                                                    | 日付                                                                                                    |                                                                                        | <b>福集</b>                                               | 削除        |
|                                                                                                    |                                                                                                    | <b>戻る</b>                                                                              | 登録したイベ                                                  | ント情報がます。  |

■イベント情報の登録(表示画面)

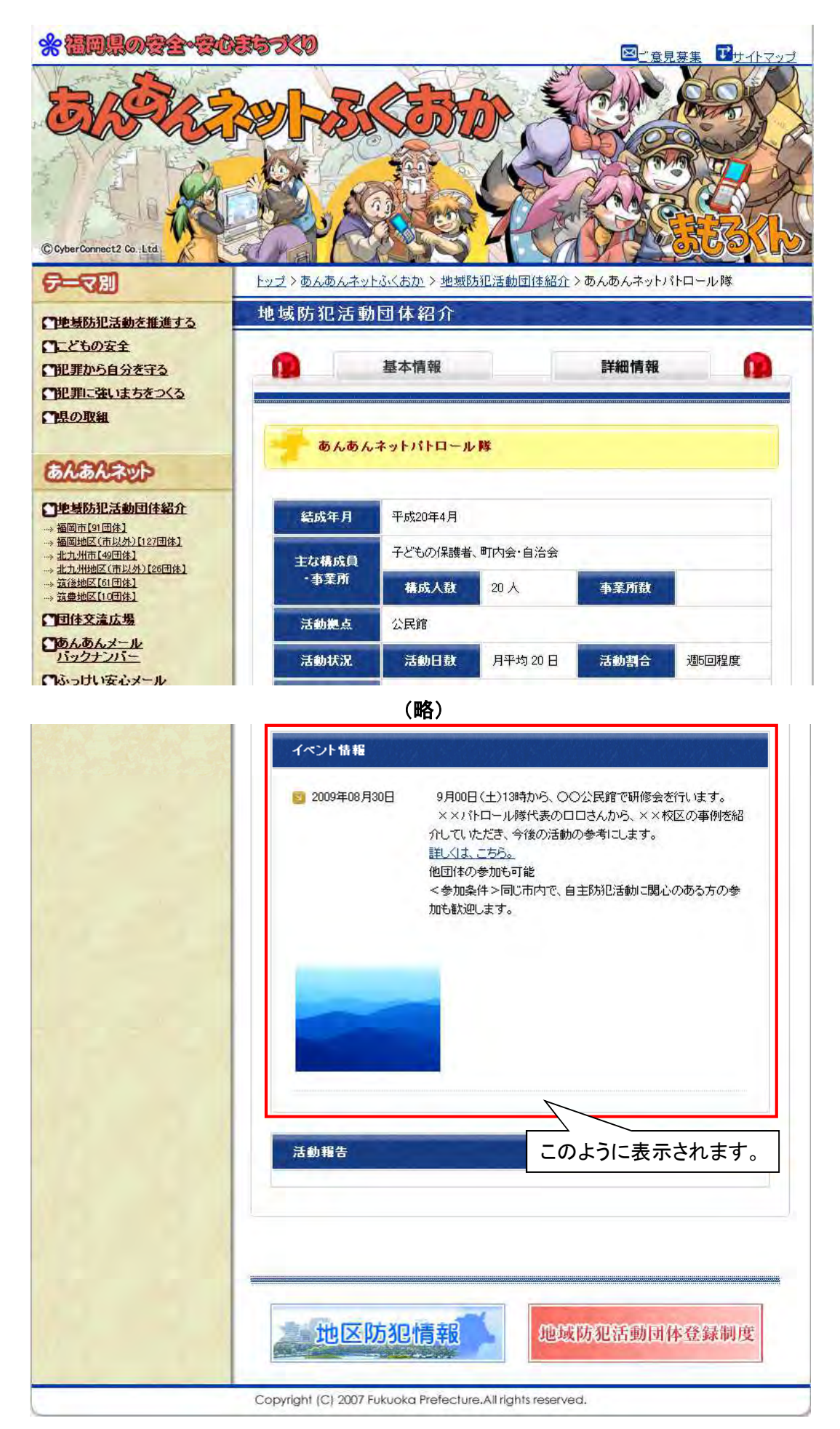

(団体管理者向け) 13 / 48

#### (団体管理者向け) 14 / 48

#### ■活動報告の登録

#### 1.「団体管理者向け管理画面」メニューの「活動報告の管理」をクリックします。

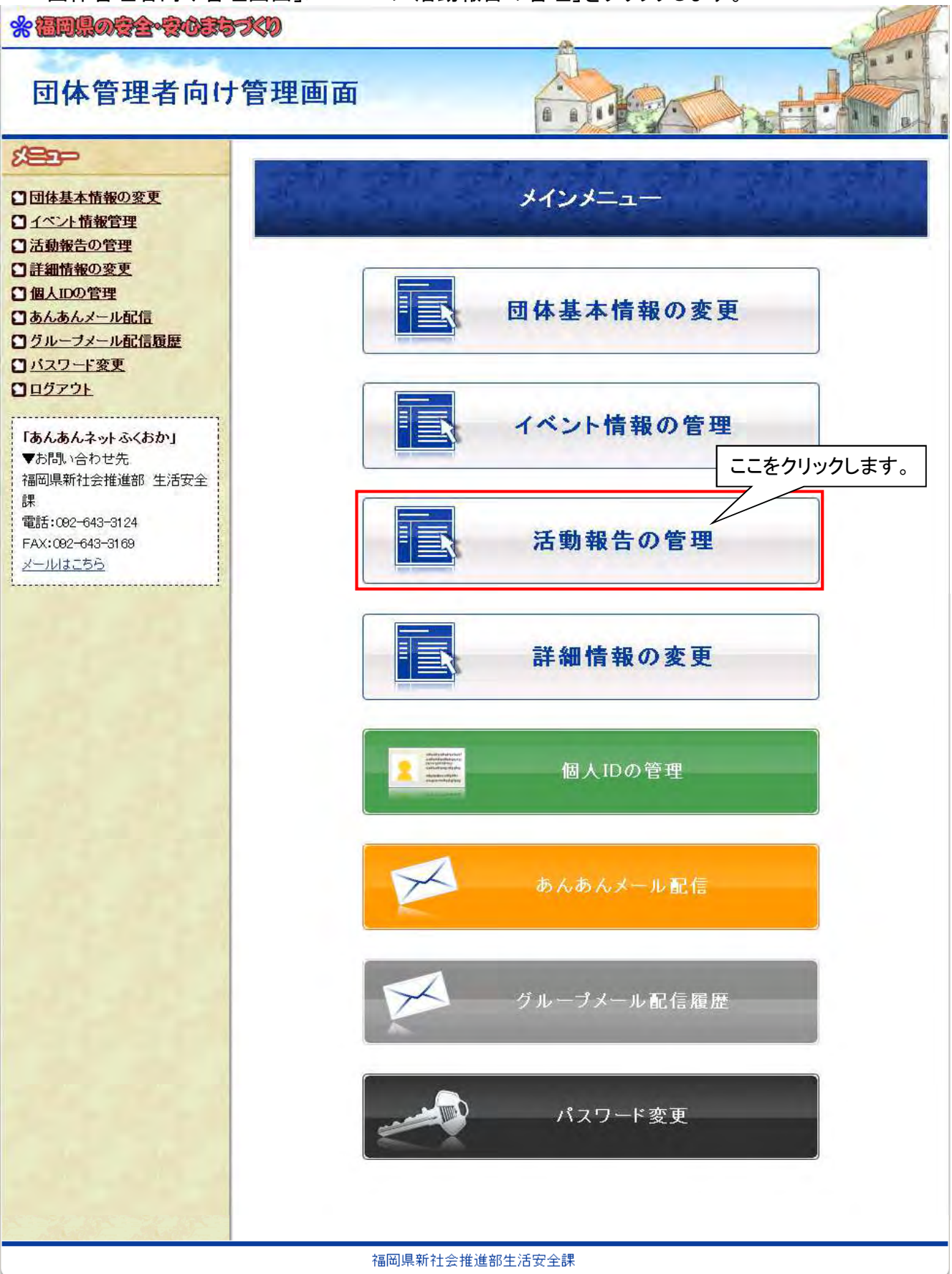

#### 2. 登録上の注意を確認したら、「新しい活動報告の追加」をクリックします。

#### \* 2020-2020-2020-200

| * 308.022-2025-70                                                                                                    |                                                                                            |                                                                     |                                                  | 1 Start    |
|----------------------------------------------------------------------------------------------------|--------------------------------------------------------------------------------------------|---------------------------------------------------------------------|--------------------------------------------------|------------|
| 団体管理者向け管                                                                                                    | 理画面                                                                                        |                                                                     |                                                  |            |
| £83-                                                                                                    |                                                                                            |                                                                     |                                                  |            |
| <ul> <li>□団体基本情報の変更</li> <li>□ <u>イベント情報管理</u></li> <li>□ <u>活動報告の管理</u></li> <li>□ <u>詳細情報の変更</u></li> <li>□ <u>借人IDの管理</u></li> </ul> | 『活動報告』では、団体の                                                                               | 活動報告                                                                | 5 <b>の管理</b><br><sup>Nできます。</sup>                |            |
| <ul> <li>□ あんあんメール配信</li> <li>□ グルーブメール配信履歴</li> <li>□ パスワード変更</li> <li>□ ログアウト</li> </ul>                                              | <ul> <li>■『活動報告』に登録</li> <li>(1)パトロール、定備</li> <li>(2)他団体と連携し</li> <li>(3)他団体が実施</li> </ul> | できる情報は、以下のような<br>別会議、研修会等の日々の<br>、<br>て実施した合同パトロール<br>もしたパトロール、研修会等 | 3内容を想定しています。<br>活動状況<br>や合同会議等<br>のうち団体メンバーが参加し  | Jtzもの      |
| 「あんあんネットふくおか」<br>▼あ問い合わせ先<br>福岡県新社会推進部 生活安全<br>課<br>電話:092-643-3124                                                                     | (4)その他日々の況<br>■情報の登録にあた<br>登録を禁止す                                                          | ち動において紹介したいこと<br>っては公序良俗や個人情報<br>る情報                                | の保護に配慮し、良識ある                                     | 利用をしてください。 |
| FAX:092-643-3169<br>メールはこちら                                                                                                    | 新たに『活動報告』を登録<br>既に登録されている活動<br>既に登録されている活動                                                 | 禄するには、「新しい活動報<br>肋報告の内容を変更するにこ<br>肋報告を削除するには、「削り                    | 告の追加」をクリックします。<br>よ、「編集」をクリックします。<br>除」をクリックします。 | こをクリックします。 |
|                                                                                                    |                                                                                            | 新しい活動                                                               | 報告の追加                                            |            |
|                                                                                                    | 日付                                                                                         | 内容                                                                  | 編集                                               | 削除         |
|                                                                                                    | 수등(고) 1등 호스 수                                                                              | 民                                                                   | 2                                                |            |
|                                                                                                    | ·                                                                                          | I去推進部生活女全課                                                          |                                                  |            |

#### 3. 活動報告の内容を入力して、「登録」をクリックします。

#### 米福岡県の安全・安ひまちったり

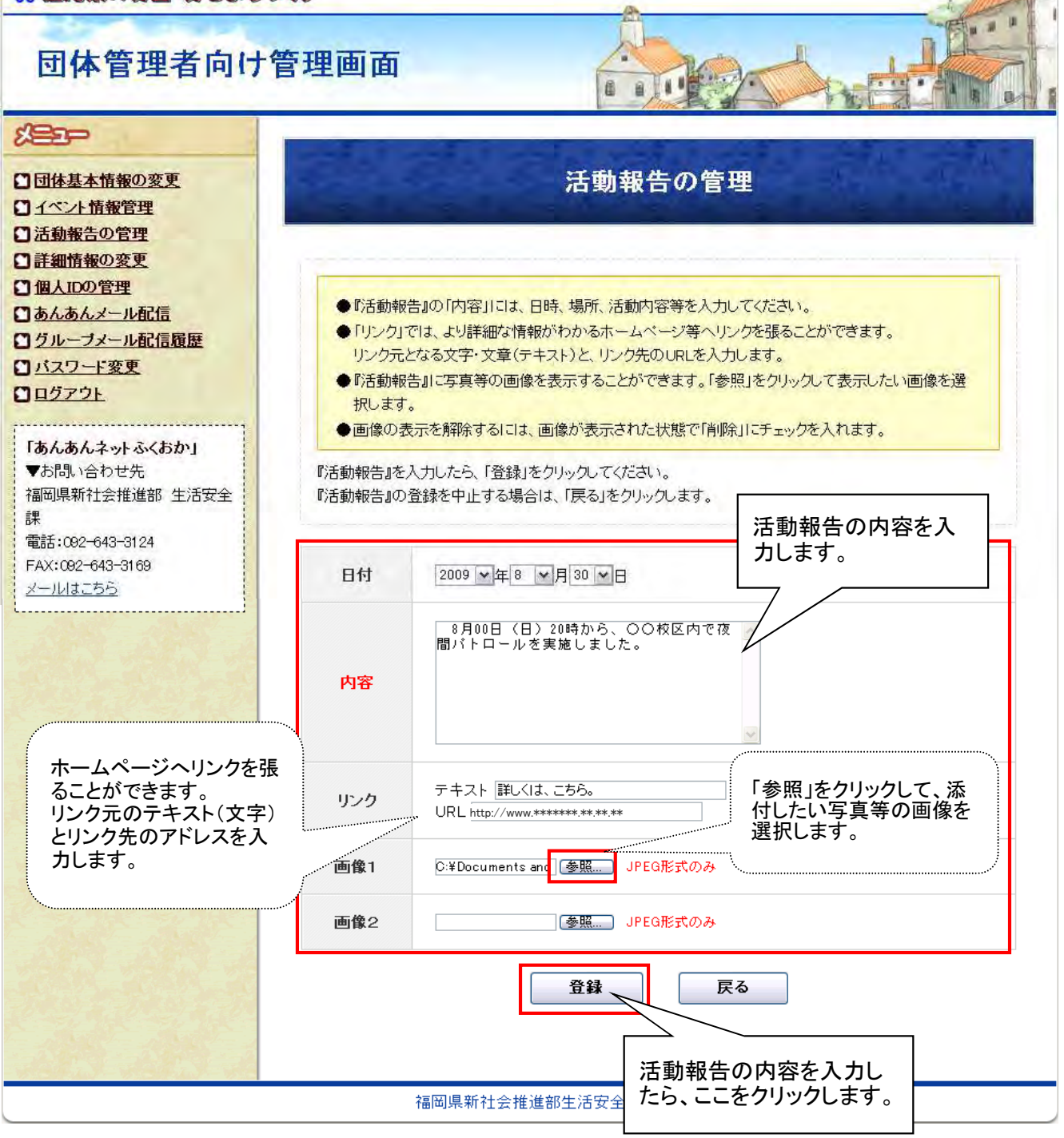

#### 4. 活動報告の入力内容を確認して、「登録」をクリックします。

#### 米福岡県の安全・安心まちったり

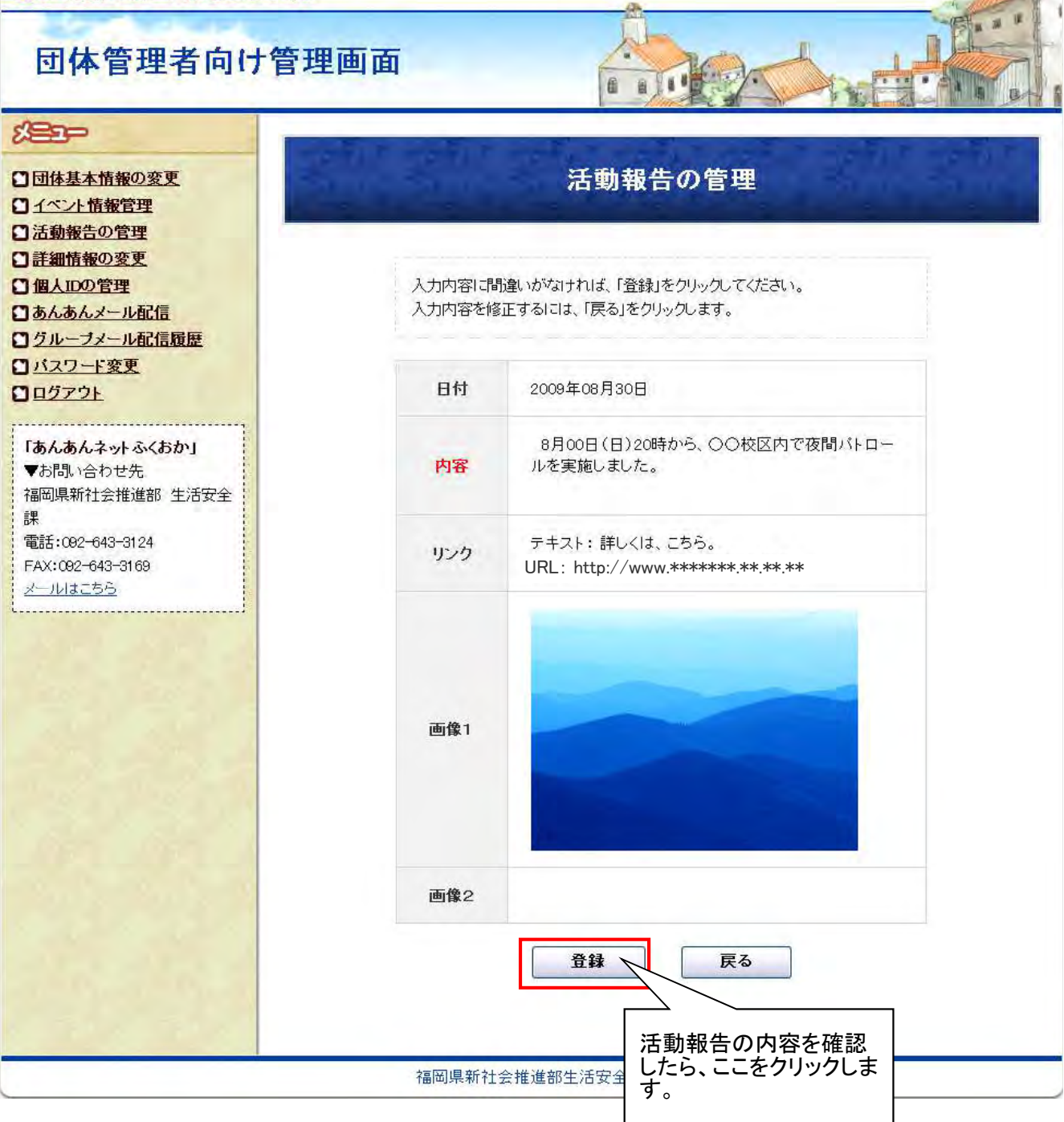

(団体管理者向け) 18 / 48

#### 5. 活動報告が登録されます。

| * 202022-20257                                                                                                    | 0                                                                                                    |                                                                                                    |                                                        | -            |
|----------------------------------------------------------------------------------------------------|----------------------------------------------------------------------------------------------------|----------------------------------------------------------------------------------------------------|--------------------------------------------------------|--------------|
| 団体管理者向け管                                                                                                    | 理画面                                                                                                    | B B 11                                                                                                    |                                                        |              |
| <ul> <li>※ 三 つ</li> <li>○ 団体基本情報の変更</li> <li>○ ゴベント情報管理</li> <li>○ 活動報告の管理</li> <li>○ 活動報告の管理</li> <li>○ 清細情報の変更</li> <li>○ 個人口の管理</li> <li>○ あんあんメール配信</li> <li>○ グルーブメール配信履歴</li> <li>○ グルーブメール配信</li> <li>○ グルーブメール配信</li> <li>○ グレーブメール配信</li> <li>○ グレーブメール配信</li> <li>○ グレーブメール</li> <li>○ グレーブメール</li> <li>○ グレーブメール</li> <li>○ グレーブメール</li> <li>○ (1) (1) (1) (1) (1) (1) (1) (1) (1) (1)</li></ul> |                                                                                                    | 活動報告の管理<br>活動報告の登録を完了しました。                                                                                                    |                                                        |              |
| L                                                                                                    | 福岡県新                                                                                                    | 生活安全課                                                                                                    |                                                        |              |
| 団体管理者向け管<br><u><br/></u>                                                                                                    | 理画面                                                                                                    | 活動報告の管理                                                                                                    |                                                        |              |
| <ul> <li>□ 個人IDOP管理</li> <li>□ あんあんメール配信</li> <li>□ グルーブメール配信履歴</li> <li>□ バスワード変更</li> <li>□ ログアウト</li> <li>□ 「あんあんネットふくおか」</li> <li>▼お問い合わせ先</li> <li>福岡県新社会推進部 生活安全</li> <li>課</li> <li>電話:082-643-3124</li> <li>FAX:082-643-3169</li> <li>メールはこちら</li> </ul>                                                                                                    | <ul> <li>『活動報告』では、団体の</li> <li>『活動報告』に登録</li> <li>(1)パトロール、定役</li> <li>(2)他団体と連携し</li> <li>(3)他団体等が実防</li> <li>(4)その他日々の渋</li> <li>【情報の登録にあた</li> <li>登録を禁止す</li> <li>新たににが活動報告』を登録</li> <li>既に登録されている活動</li> <li>既に登録されている活動</li> </ul> | >活動状況を紹介することができます。<br>できる情報は、以下のような内容を想定してい<br>利会議、研修会等の日々の活動状況<br>て実施した合同パトロールや合同会議等<br>起したパトロール、研修会等のうち団体メンバ・<br>活動において紹介したいこと。<br>っては公序良俗や個人情報の保護に配慮し、<br>る情報<br>象するには、「新しい活動報告の追加」をクリッ<br>拘報告の内容を変更するには、「編集」をクリッ<br>拘報告で利除するには、「削除」をクリックします | います。<br>ーが参加したもの<br>良識ある利用をしてい<br>クします。<br>クします。<br>で。 | (teau.       |
|                                                                                                    |                                                                                                    | 新しい活動報告の追加                                                                                                    |                                                        |              |
|                                                                                                    | 日付                                                                                                    | 内容                                                                                                    | 編集                                                     | 削除           |
|                                                                                                    | 2009年08月30日                                                                                                    | 8月00日(日)20時から、〇〇校区内                                                                                                    |                                                        | 削除           |
|                                                                                                    | 福岡県新                                                                                                    | 戻る<br>そ<br>力<br>1会推進部生活安全課                                                                                                    | 」<br>登録した活動<br>ロされていま                                  | 助報告が追<br>∶す。 |

## ■活動報告の登録(表示画面)

| * 2020-202                                                                                                 | 5380                    |                                     |           | ⊠≓∵贲則      | 東集 アサイトマップ |
|----------------------------------------------------------------------------------------------------|-------------------------|-------------------------------------|-----------|------------|------------|
| CyberConnect2 Co.:Ltd                                                                                      |                         |                                     |           |            |            |
| <del>了</del> 又别                                                                                            | <u>トップ &gt; あんあんネット</u> | <u>トふくおか &gt; 地域</u>                | 方犯活動団体紹介; | > あんあんネットノ | ドロール隊      |
| <ul> <li>□地域防犯活動を推進する</li> <li>□こどもの安全</li> <li>○犯罪から自分を守る</li> <li>○犯罪に強いまちをつくる</li> <li>○思の取組</li> </ul> | 地域防犯活動                  | 回体紹介<br>基本情報<br><sup>ネットパトロール</sup> | ·降        | 詳細情報       |            |
| ● 地域防犯活動団体紹介 → 插圖市[3] 団体1                                                                                  | 結成年月                    | 平成20年4月                             |           |            |            |
| → 福岡地区(市以外)[127団体]<br>→ <u>北九州市[49団体]</u>                                                                  | 主な構成員                   | 子どもの保護者                             | 、町内会・自治会  |            |            |
| → <u>31.20回达(可以外)[20回达]</u><br>→ <u>31後地区[61団体]</u><br>→ <u>31豊地区[10団体]</u>                                | ・事業所                    | 構成人数                                | 20 人      | 事業所数       |            |
| □団体交流広場                                                                                                    | 活動拠点                    | 公民館                                 |           |            |            |
| □ <u>あんあんメール</u><br>バックナンバー<br>□ふっけい安心メール                                                                  | 活動状況                    | 活動日数                                | 月平均 20 日  | 活動割合       | 週5回程度      |
|                                                                                                    |                         | (略)                                 |           |            |            |
|                                                                                                    | イベント情報                  |                                     |           |            |            |

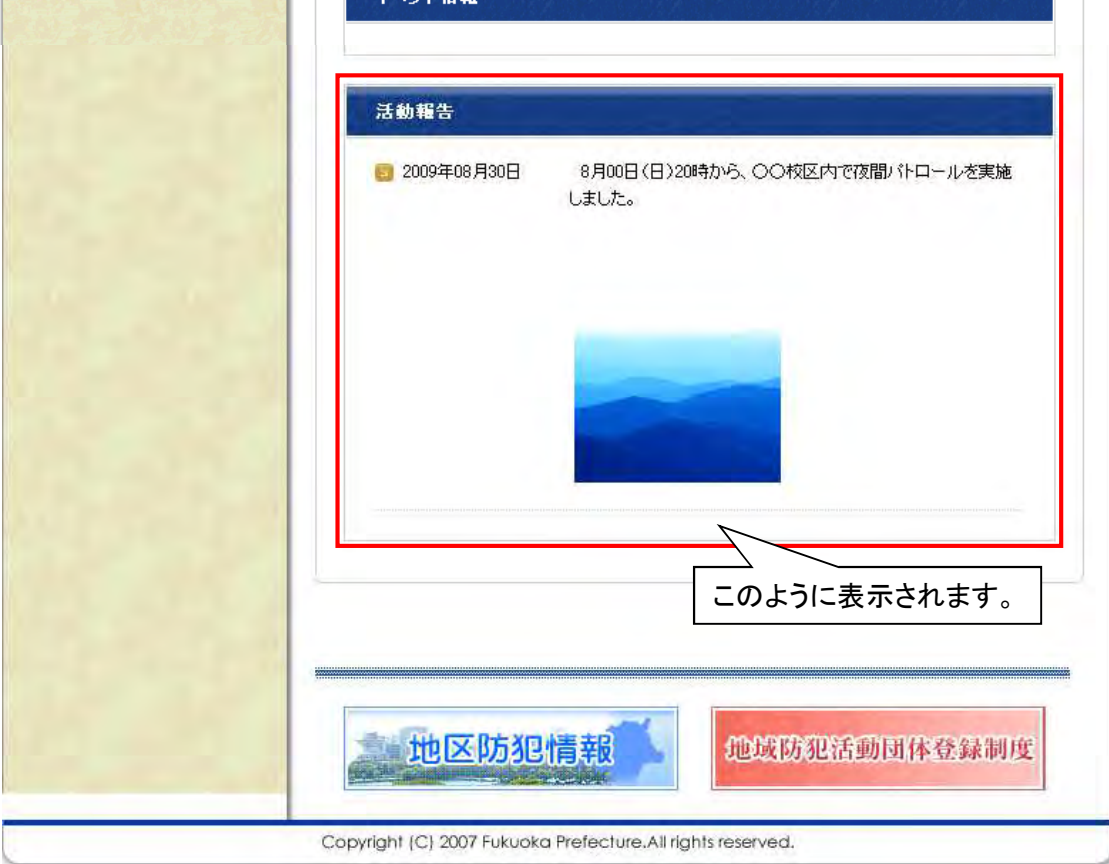

(団体管理者向け) 20 / 48

## ■「あんあんメール」の配信

#### 1.「団体管理者向け管理画面」メニューの「あんあんメール配信」をクリックします。

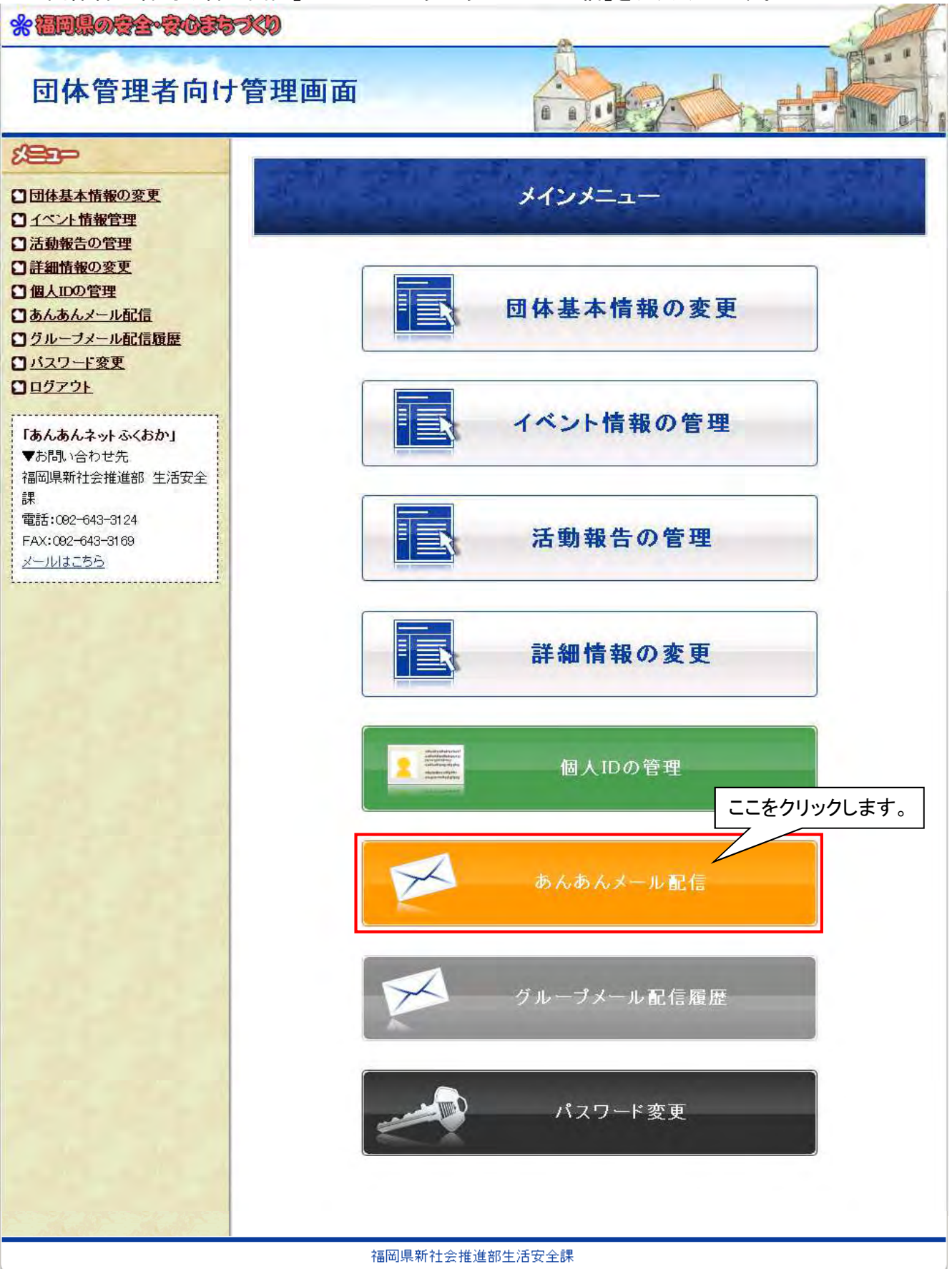

#### 2. 配信上の注意を確認したら、「配信地区の選択」をクリックします。

#### \*福岡県の安全・安心まちったり

## 団体管理者向け管理画面

#### 备 984 -臣 220 あんあんメール配信 □団体基本情報の変更 □ イベント情報管理 活動報告の管理 □ 詳細情報の変更 □個人IDの管理 ■『あんあんメール配信』で配信できる情報は、「イベント情報、合同活 □ あんあんメール配信 動の呼びかけなど他の団体へのお知らせ」です。以下のような内容を □ グルーブメール配信履歴 想定しています。 コバスワート変更 (1)広く参加を募集する研修会や講習会等のご案内 ロログアウト (2)合同パトロールや合同会議等の他団体への連携活動の呼びかけ ..... (3)その他活動上のイベント等のご紹介 「あんあんネットふくおか」 ■『あんあんメール配信』では、団体からのお知らせの他に、県、県警 ▼お問い合わせ先 察、市町村が下記の情報を配信しています。 福岡県新社会推進部 生活安全 (1)地域防犯活動団体の活動を支援するための情報 課 (2)防犯の啓発情報等の安全・安心まちづくりに関する情報 電話:092-643-3124 メール配信登録者は地域防犯活動団体の構成員に限りませんので、 FAX:092-643-3169 メール配信にあたっては、この点に留意してください。 メールはこちら ■配信したメールは、『あんあんネットふくおか』の『あんあんメールバック ナンバー』に表示されます。 (略) 「配信地区の選択」をクリックして、メールを配信する地区を選択してください。 配信対象は、「団体アドレス」・「団体メンバーアドレス」が初期選択されていま す。 一般利用者への配信は、配信しようとする内容に応じて判断してください。 配信地区及び配信対象を選択したら、「メール配信」をクリックしてメール本文を 入力します。 配信地区の選択 ここをクリックします。 配信地区の選択 配信対象の選択 ☑ 団体アドレス(全登録数:258件) ☑ 団体メンバーアドレス(全登録数:8件) □ 一般利用者アドレス(全登録数:13件) メール配信 メール配信履歴 福岡県新社会推進部生活安全課

#### 3. メールを配信したい地区にチェックを入れて(複数選択可)、「選択」をクリックします。

|                                         | <b>E</b> t                                                                                                    | 2信地区の選                                 | 択                       |                       |
|-----------------------------------------|----------------------------------------------------------------------------------------------------|----------------------------------------|-------------------------|-----------------------|
| メールの配信を希<br>■福岡市全て<br>■福岡市早良区<br>■福岡市東区 | <ul> <li>         ・望する地区をチェー</li> <li>         ・ごろういろう</li> <li>         ・福岡市城南区         ・福岡市南区     </li> </ul> | ックして、下記の「追<br><b>入れます。</b><br>□ 福岡市中央区 | 選択」をクリックして<br>          | ください。<br><br>□ 福岡市博多区 |
| ■福岡地区全て                                 |                                                                                                    | (略)                                    |                         |                       |
| □筑豊地区全て                                 |                                                                                                    |                                        |                         |                       |
|                                         | □嘉穂郡桂川町                                                                                                    | □嘉麻市                                   | □鞍手郡鞍手町                 | □ 鞍手郡小竹町              |
| □田川閣赤村                                  | □田川郡糸田町                                                                                                    | □田川郡大任町                                |                         | □田川郡香春町               |
| □田川閣添田町                                 | □田川郡福智町                                                                                                    |                                        | □直方市                    | □宮若市                  |
|                                         |                                                                                                    | 選択 閉じる                                 | 「配信地区を選ん/」<br>ここをクリックしま | ざら、<br>す。             |

#### 4.メールを配信したい対象にチェックを入れて(複数選択可)、「メール配信」をクリックします。

#### \*福岡県の安全・安心会ちったり 11 団体管理者向け管理画面 备 -臣 220 あんあんメール配信 □団体基本情報の変更 □ イベント情報管理 □ 活動報告の管理 □ 詳細情報の変更 □個人IDの管理 ■『あんあんメール配信』で配信できる情報は、「イベント情報、合同活 □ あんあんメール配信 動の呼びかけなど他の団体へのお知らせ」です。以下のような内容を □ グルーブメール配信履歴 想定しています。 □バスワート変更 (1)広く参加を募集する研修会や講習会等のご案内 ロログアウト (2)合同バトロールや合同会議等の他団体への連携活動の呼びかけ (3)その他活動上のイベント等のご紹介 「あんあんネットふくおか」 ■『あんあんメール配信』では、団体からのお知らせの他に、県、県警 ▼お問い合わせ先 察、市町村が下記の情報を配信しています。 福岡県新社会推進部 生活安全 (1)地域防犯活動団体の活動を支援するための情報 課 (2)防犯の啓発情報等の安全・安心まちづくりに関する情報 電話:092-643-3124 メール配信登録者は地域防犯活動団体の構成員に限りませんので、 FAX:092-643-3169 メール配信にあたっては、この点に留意してください。 メールはこちら ■配信したメールは、『あんあんネットふくおか』の『あんあんメールバック (略) 「配信地区の選択」をクリックして、メールを配信する地区を選択してください。 配信対象は、「団体アドレス」・「団体メンバーアドレス」が初期選択されていま す。 一般利用者への配信は、配信しようとする内容に応じて判断してください。 配信地区及び配信対象を選択したら、「メール配信」をクリックしてメール本文を 入力します。 配信地区の選択 配信地区の選択 福岡市早良区 全団体の、団体基本情報に 配信対象の選択 登録されているアドレス 🛅 団体アドレス(全登録数:258件) 配信対象にチェックを入れます。 全団体の、個人IDを取得した 😨 団体メンバーアドレス(全登録数:8件) 団体メンバーのアドレス .□ 一般利用者アドレス(全登録数:13件) 団体に所属していない方で、 配信対象を選んだら、 メール配信登録をした方の メール配信 ここをクリックします。 アドレス メール配信履歴 福岡県新社会推進部生活安全課

#### 5. メールタイトルとメール本文を入力して、「確認」をクリックします。

#### \* 福岡県の安全・安心まち、火り

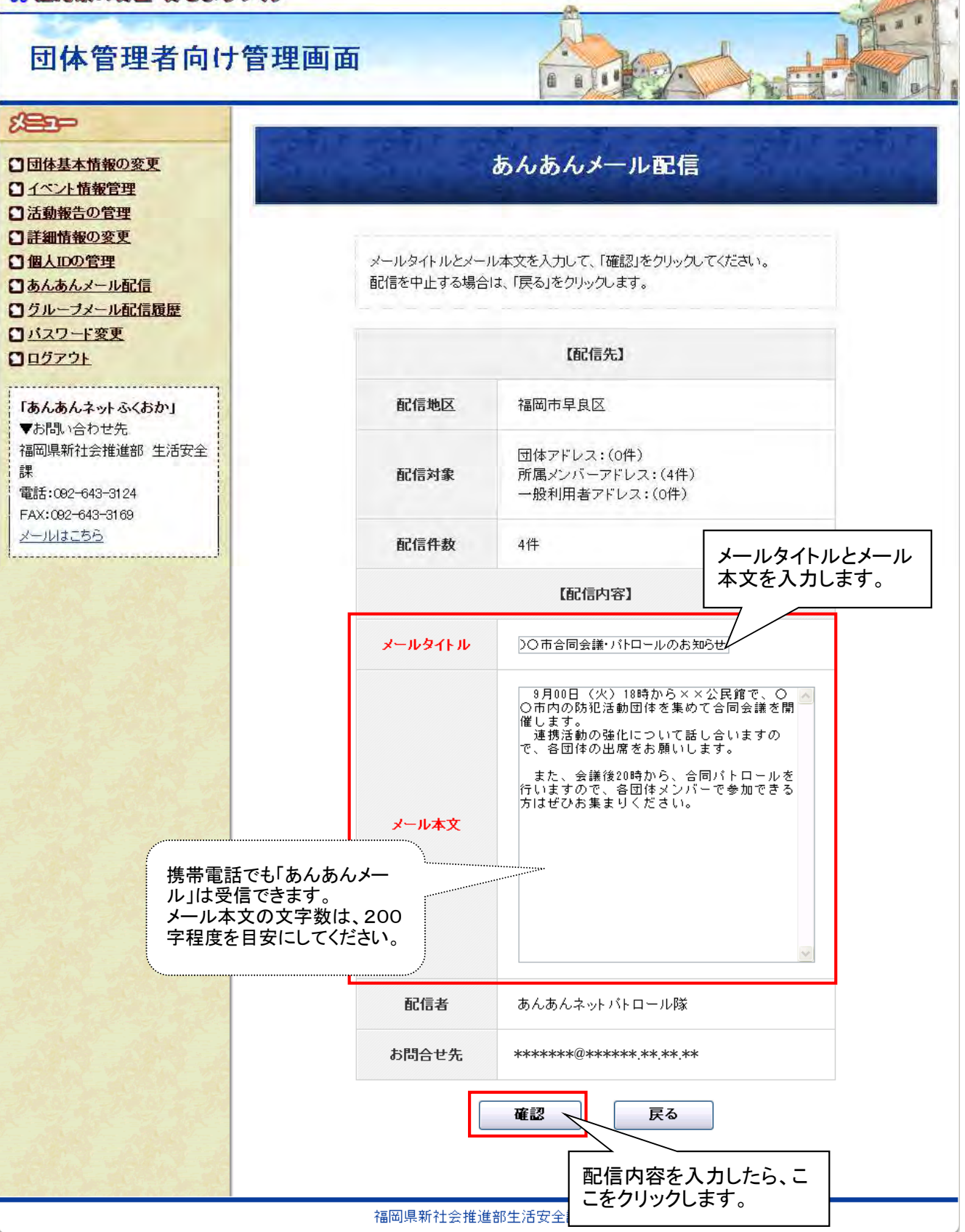

#### 6. 配信先と配信内容を確認して、「実行」をクリックします。

#### \*福岡県の安全・安心まち、火り

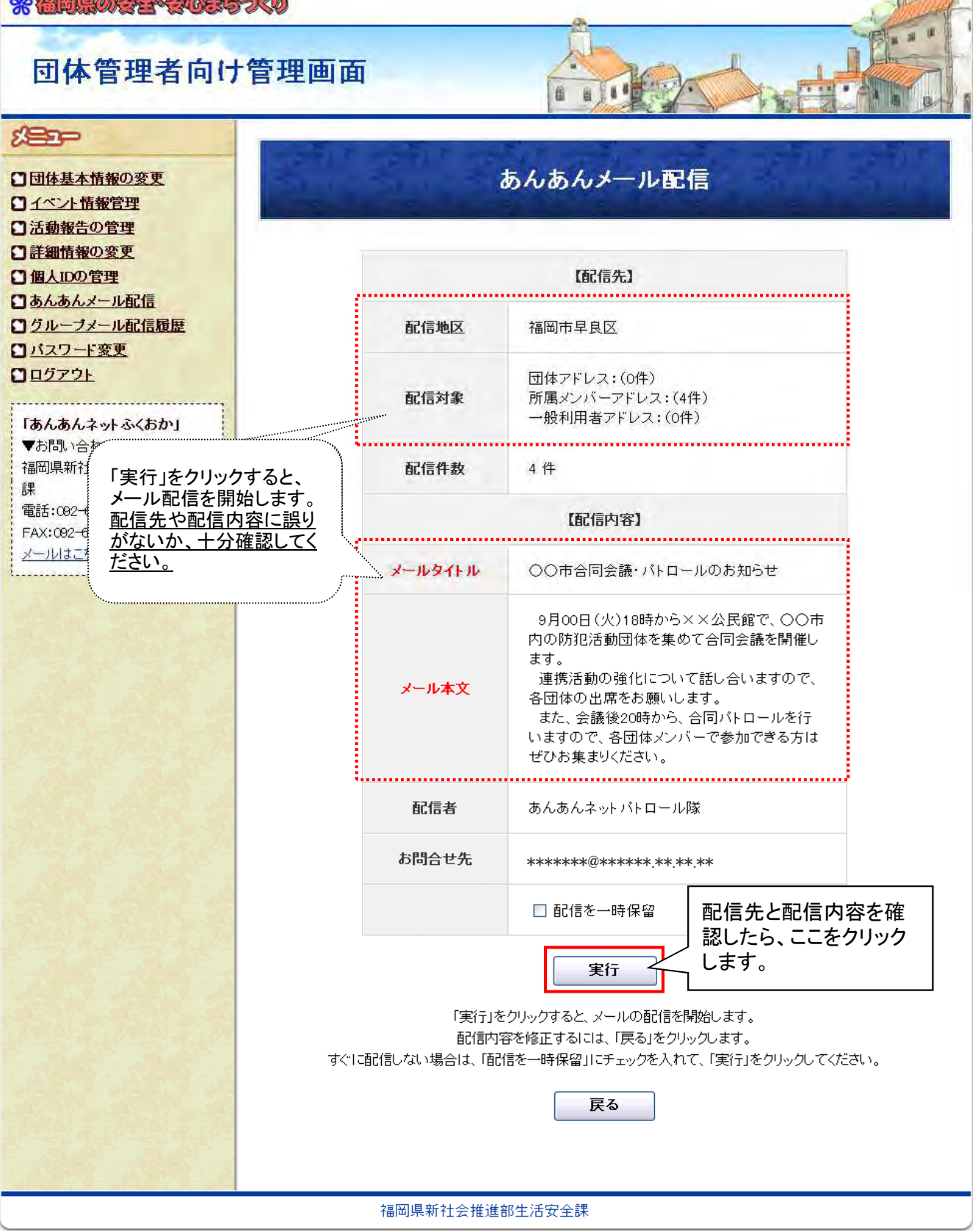

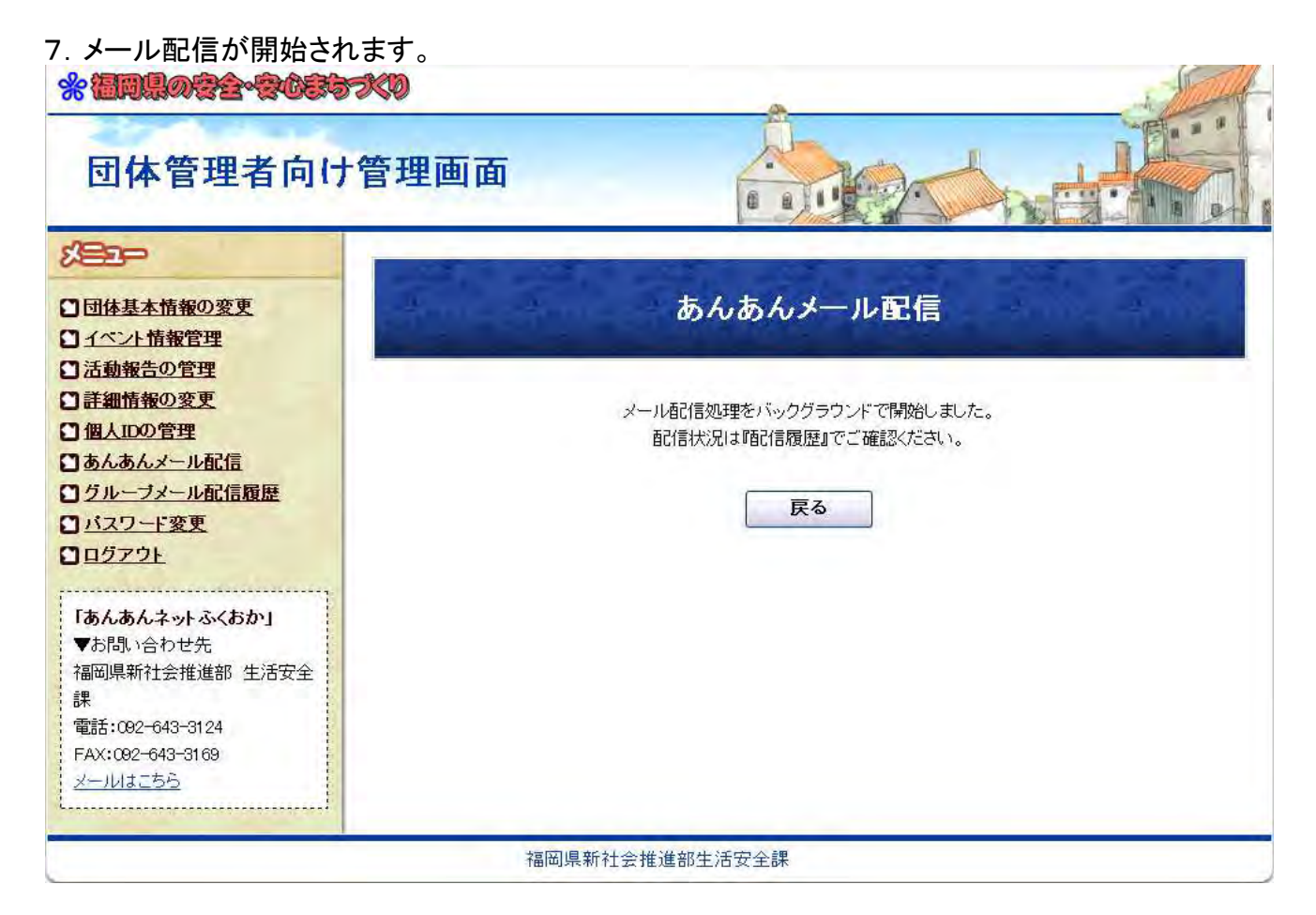

8. 配信したメールを確認するには、「あんあんメール配信」画面の「メール配信履歴」をクリックします。

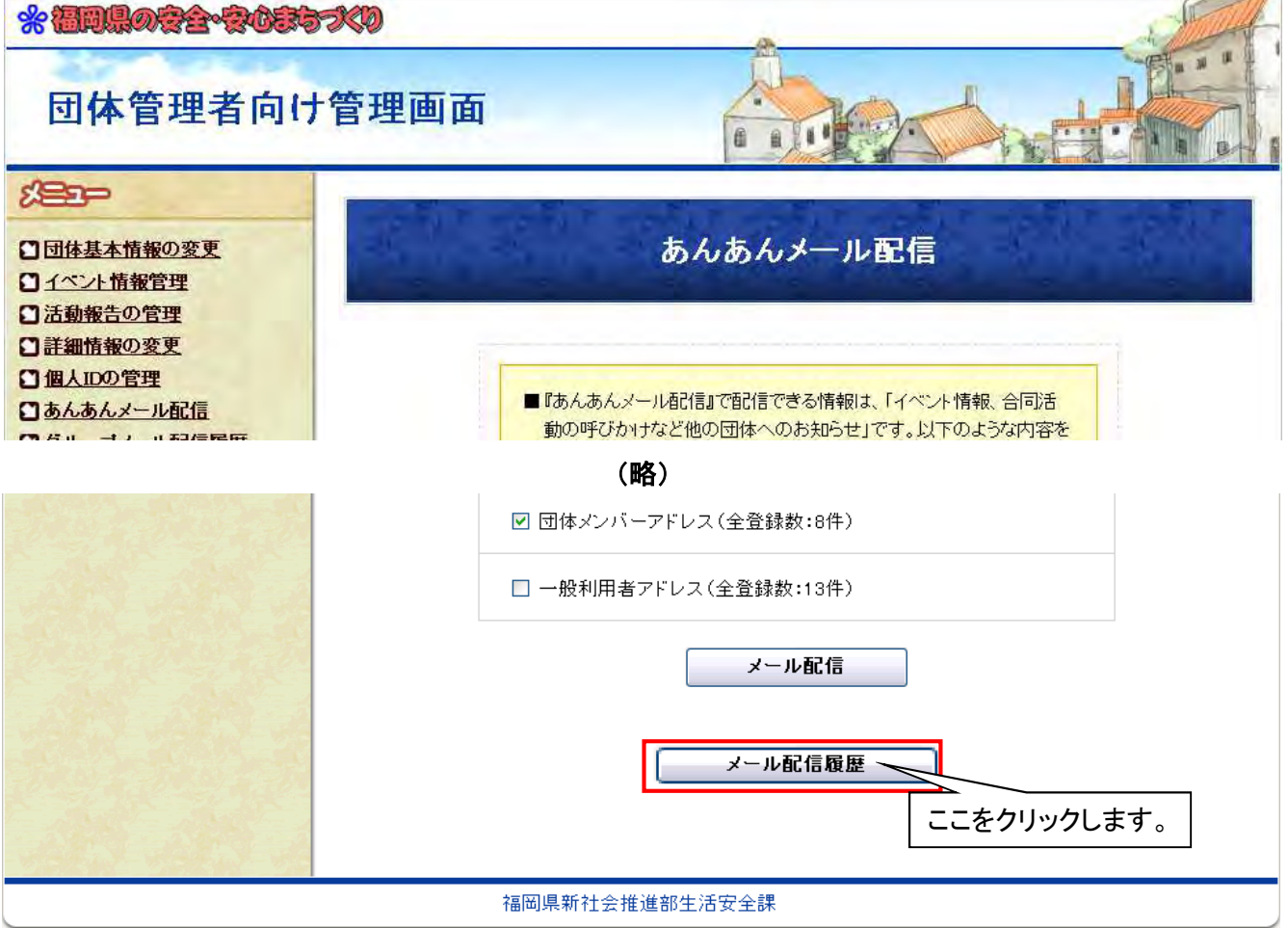

9. メール配信履歴が一覧表示されます。配信先と配信内容を確認するには、「詳細」をクリックします。

| DITEXTONI                                                                                                    | 管理面面                  | <b>新</b>                                                                                                 | A set is                                                                                                    |            |
|----------------------------------------------------------------------------------------------------|-----------------------|----------------------------------------------------------------------------------------------------|----------------------------------------------------------------------------------------------------|------------|
|                                                                                                    | D CT CH               |                                                                                                    |                                                                                                    | - A B CH I |
| <ul> <li>(日体基本情報の変更)</li> <li>(1ペント情報管理)</li> <li>(活動報告の管理)</li> </ul>                                              |                       | a de la                                                                                                  | あんあんメール配信履歴                                                                                                    | S. A.      |
| <ul> <li>詳細情報の変更</li> <li>個人Dの管理</li> <li>あんあんメール配信</li> <li>グルーブメール配信履歴</li> <li>パスワード変更</li> <li>ログアウト</li> </ul> | 配信を保<br>配信を中」<br>配信を完 | 留したメールの再編集<br>上する場合は、「削除」<br>了したメールの内容を                                                                  | 、配信開始は、そのメールの「タイトル」をクリックしてください。<br>をクリックしてメールの登録データを削除します。<br>確認するには、「詳細」をクリックします。                                                                                                    |            |
| 「あんあんネットふくおか」<br>▼お問い合わせ先                                                                                           | 状態                    | 配信日時                                                                                                    | タイトル                                                                                                    | 詳細/削除      |
| 福岡県新社会推進部 生活安全<br>課<br>電話:092-643-3124<br>FAX:082-643-3169                                                          | 完了                    | 2009/08/30                                                                                               | ○○市合同会議・パトロールのお知らせ                                                                                                    |            |
| メールはこちら                                                                                                    |                       | 福岡県新社会                                                                                                   |                                                                                                    | をクリックしま    |
|                                                                                                    |                       | TELEVISION (TT 2)                                                                                        |                                                                                                    |            |
| 団体管理者向け                                                                                                    | 管埋画口                  | 印                                                                                                    |                                                                                                    |            |
| <b>「あんあんネットふくおか」</b><br>▼お問い合わせ先<br>福岡県新社会推進部 生活安全<br>課<br>電話:092-643-3124<br>FAX:082-643-3169<br><u>メールはこちら</u>    |                       | 配信日時<br>配信元<br>配信地区<br>配信対象                                                                              | あんあんメール配信履歴  2009年08月30日(日)  あんあんネットパトロール隊  福岡市早良区  団体メンバーアドレス                                                                                                    |            |
| <b>「あんあんネットふくおか」</b><br>▼お問い合わせ先<br>福岡県新社会推進部 生活安全<br>課<br>電話:092-643-3124<br>FAX:092-643-3169<br>メールはこちろ           |                       | 配信日時<br>配信元<br>配信地区<br>配信対象<br>配信数                                                                       | あんあんメール配信履歴  2009年08月30日(日)  あんあんネットパトロール隊  福岡市早良区  団体メンパーアドレス  4                                                                                                    |            |
| 「あんあんネットふくおか」<br>▼あ問い合わせ先<br>福岡県新社会推進部 生活安全<br>課<br>電話:092-643-3124<br>FAX:092-643-3169<br>メールはこちら                  |                       | <ul> <li>配信日時</li> <li>配信元</li> <li>配信地区</li> <li>配信対象</li> <li>配信数</li> <li>タイトル</li> </ul>             | あんあんメール配信履歴  2009年08月30日(日)  あんあんネットパトロール隊  福岡市早良区  団体メンパーアドレス  4  〇〇市合同会議・パトロールのお知らせ                                                                                                    |            |
| 「あんあんネットふくおか」<br>●お問い合わせ先<br>福岡県新社会推進部 生活安全<br>課<br>電話:092-643-3124<br>FAX:092-643-3169<br>メールはこちら                  |                       | <ul> <li>配信日時</li> <li>配信元</li> <li>配信地区</li> <li>配信対象</li> <li>配信数</li> <li>タイトル</li> <li>本文</li> </ul> | あんあんメール配信履歴         2009年08月30日(日)         あんあんネットパトロール隊         あんあんネットパトロール隊         福岡市早良区         団体メンバーアドレス         4         〇〇市合同会議・パトロールのお知らせ         9月00日(火)18時から××公民館で、〇〇市<br>内の防犯活動団体を集めて合同会議を開催し<br>ます。.<br>連携活動の強化について話し合いますので、<br>各団体の出席をお願いします。         また、会議後20時から、合同パトロールを行い<br>ますので、各団体メンパーで参加できる方はぜ<br>ひお集まりください。 |            |

■「団体交流広場」(掲示板)への書き込み

1.「団体交流広場」の"利用のきまり"を確認し、書き込みたいスレッド名をクリックします。 ※福岡県の含金・含むます、

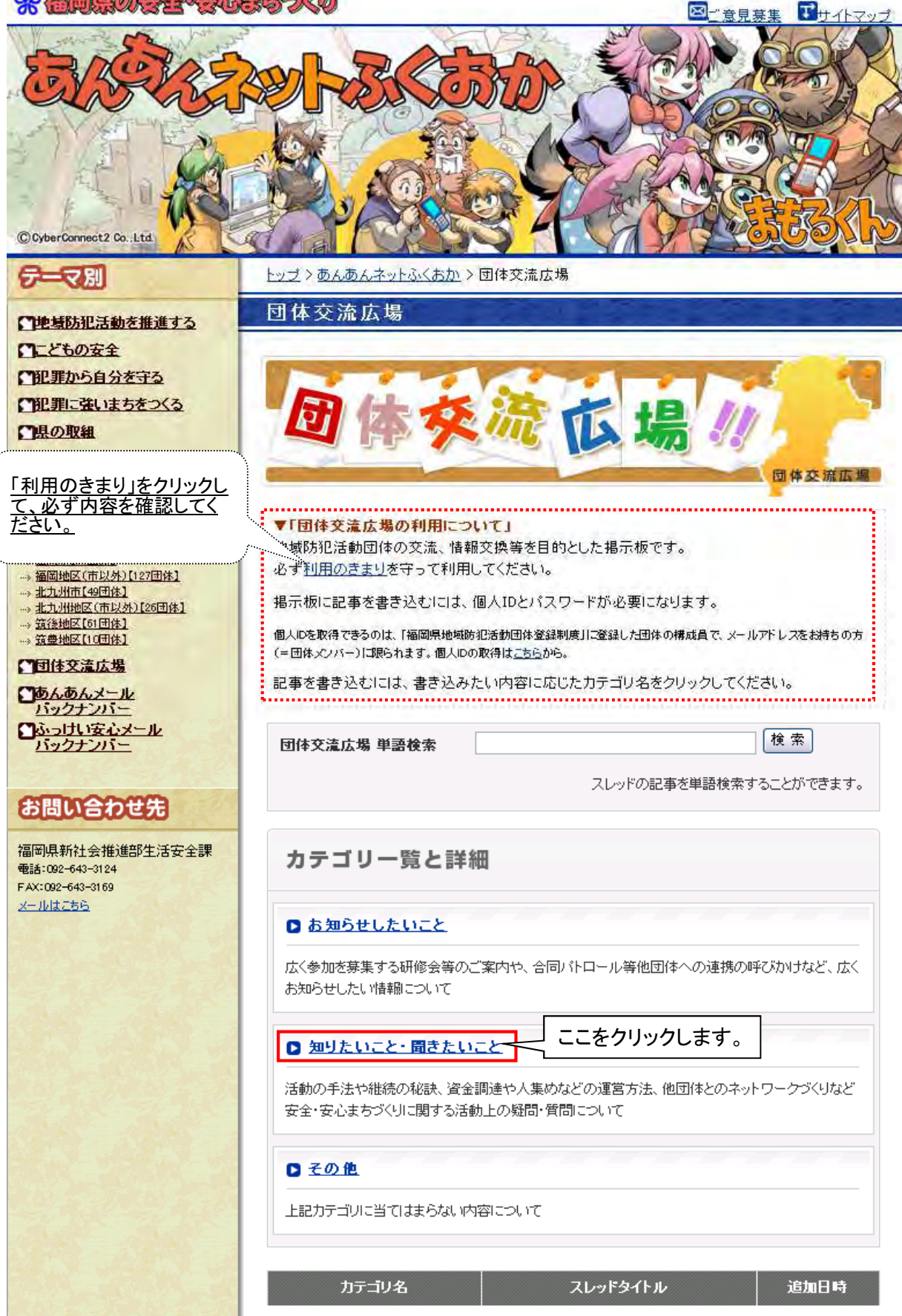

(略)

2. 最初に掲示板に書き込む場合は、「新しいスレッドを立てる」をクリックします。

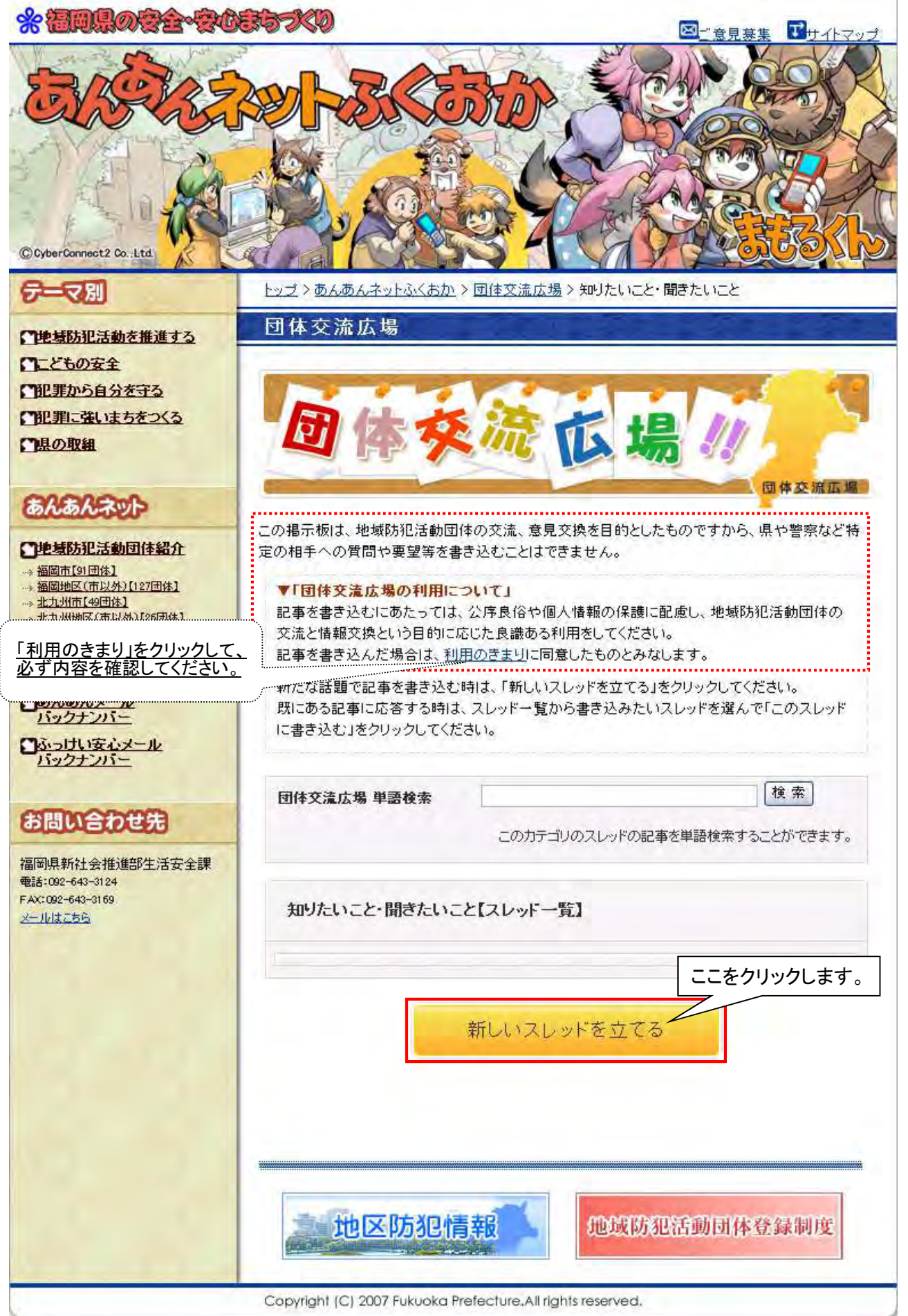

3. 「ログインフォーム」に個人IDとパスワードを入力し、「ログイン」をクリックします。

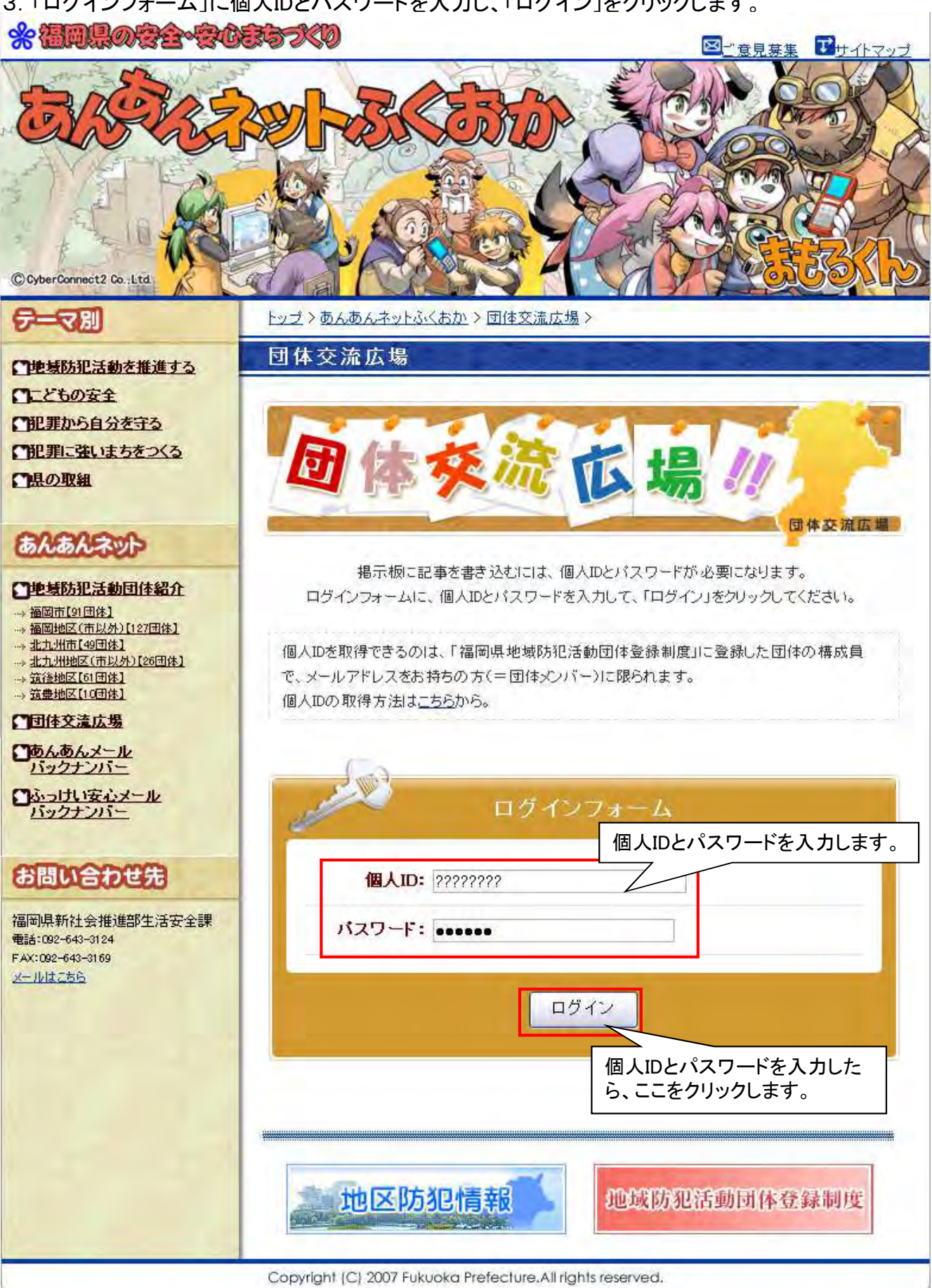

(団体管理者向け) 31 / 48

4. スレッド名(タイトル)と書き込みたい内容を入力し、「内容の確認」をクリックします。 「ニックネーム」を修正入力すれば、任意のニックネームでの書き込みができます。

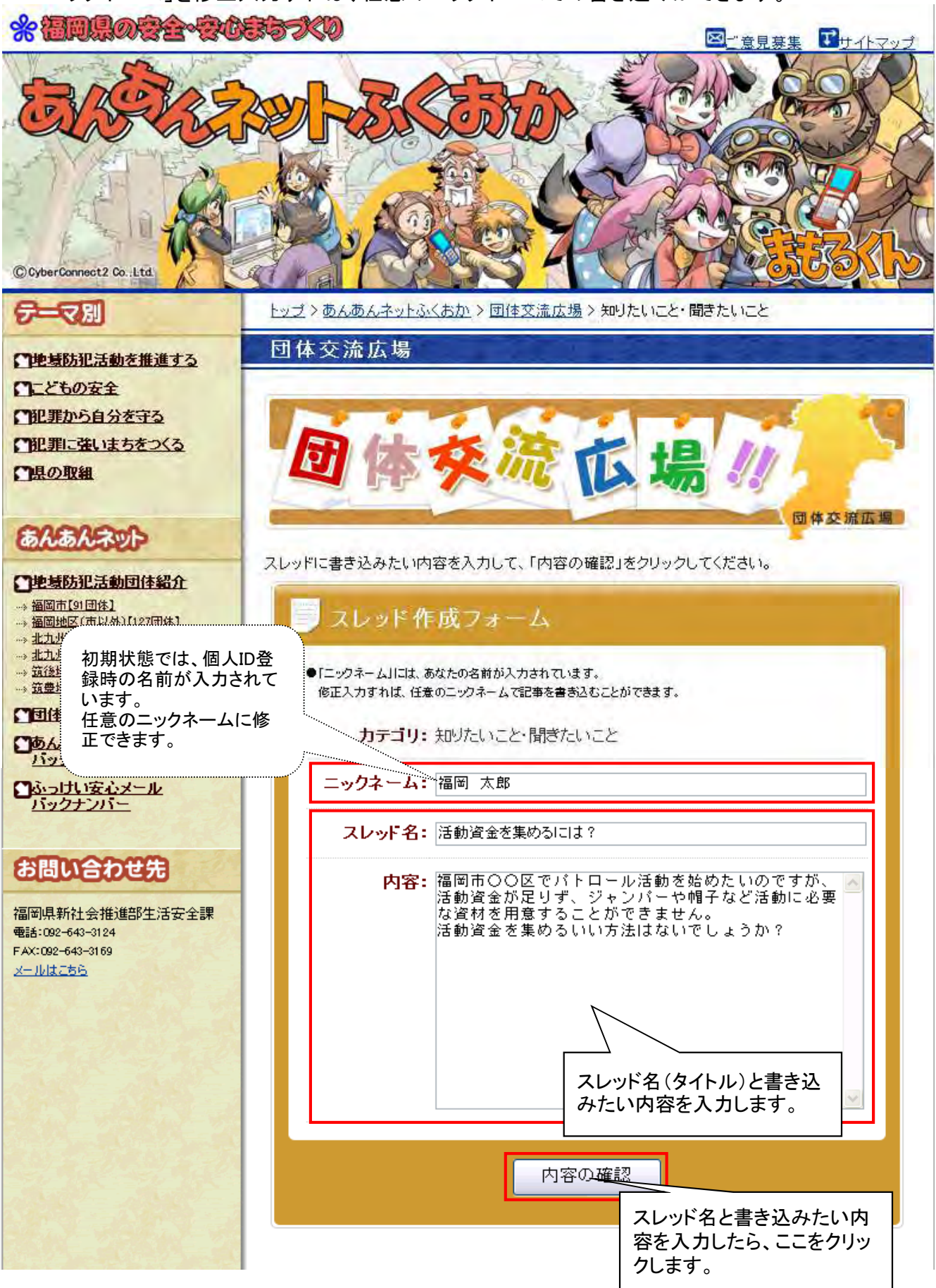

(略)

5. 入力した書き込みの内容を確認して、「スレッドを立てる」をクリックします。

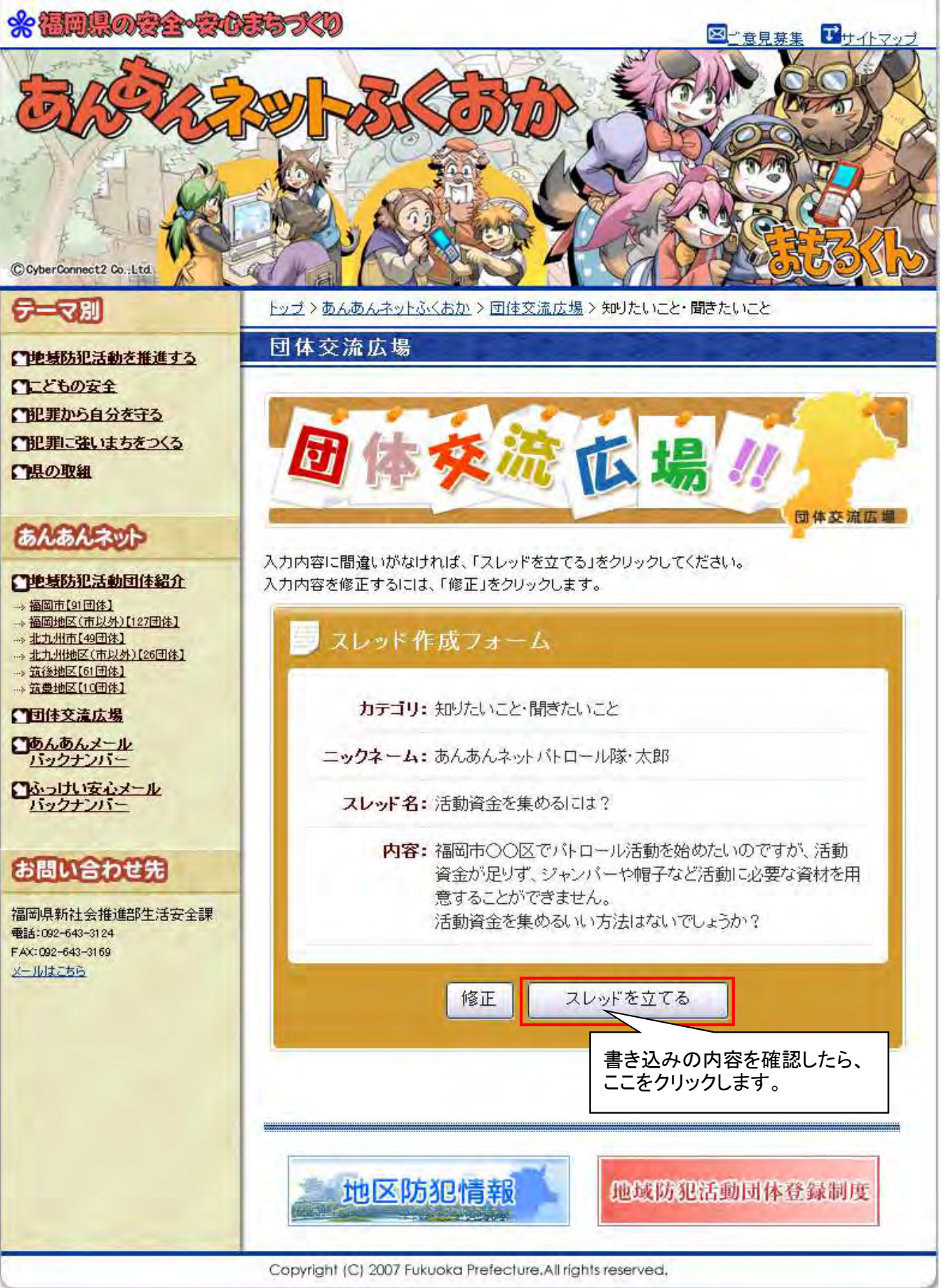

6. スレッドが作成されます。「作成したスレッドへ」をクリックして、「スレッド一覧」画面に戻ります。

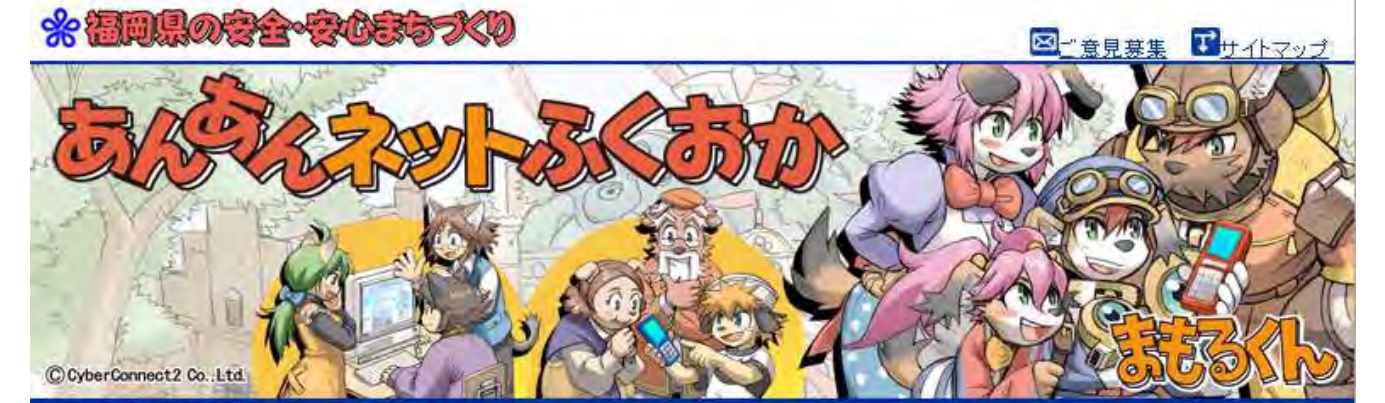

団体交流広場

#### マ別 67

トップ > あんあんネットふくおか > 団体交流広場 > 知りたいこと・聞きたいこと

## ●地域防犯活動を推進する

こともの安全 

「犯罪に強いまちをつくる

「県の取組

## あんあんネット

#### □地域防犯活動団体紹介

- → 福岡市[91団体]
- → 福岡地区(市以外)[127団体] --> 北九州市【49団体】
- --> 北九州地区(市以外)[26団体]
- ---> 筑後地区[61団体]
- ---> 筑豊地区【10団体】

「あんあんメール バックナンバー

ふっけい安心メール バックナンバー

## お問い合わせ先

福岡県新社会推進部生活安全課 電話:092-643-3124 FAX:092-643-3169 メールはこちら

团体交流広場 新しいスレッドを下記の内容で作成しました。 「作成したスレッドへ」をクリックして、内容を確認してください。

作成したスレッドの内容を修正する場合は、確認画面のスレッド右下の[編集]をクリックします。 [編集]]は、スレッド作成後、スレッド画面を開いている限り表示されます。 いったんその画面を閉じると、再度スレッド画面からは編集できませんので、注意してください。

作成したスレッドへ

ここをクリックします。

# スレッド作成フォーム

カテゴリ: 知りたいこと・聞きたいこと

ニックネーム: あんあんネットバトロール隊・太郎

スレッド名:活動資金を集めるには?

内容: 福岡市〇〇区でバトロール活動を始めたいのですが、活動 資金が足りず、ジャンバーや帽子など活動に必要な資材を用 意することができません。

活動資金を集めるいい方法はないでしょうか?

(略)

- 7.「スレッド一覧」画面に作成したスレッドが表示されます。
  - この時、[編集]から書き込んだ内容を修正できます。いったんこの画面を閉じると修正できません。

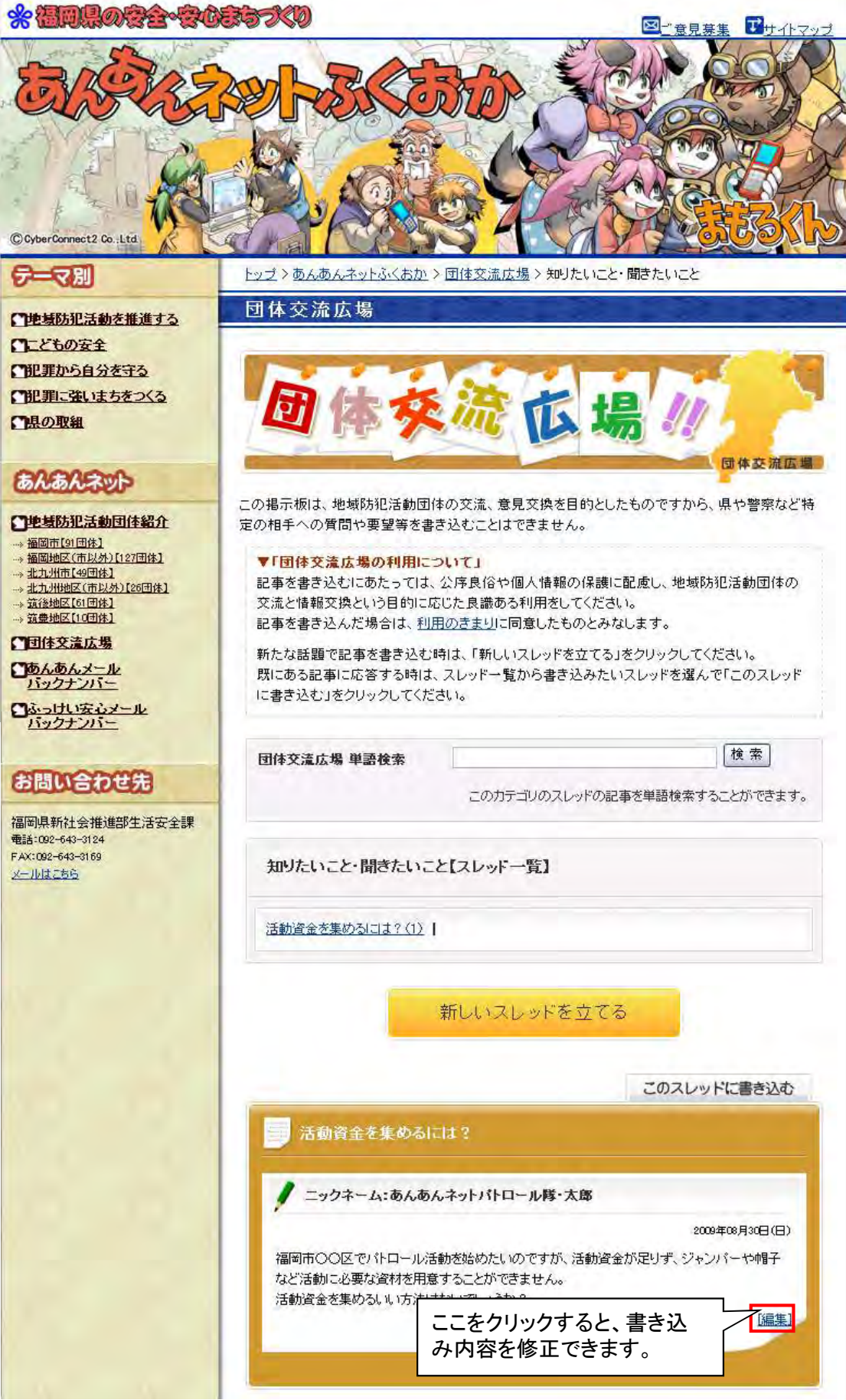

#### (団体管理者向け) 36 / 48

1. 掲示板の書き込みに応答する場合は、「このスレッドに書き込む」をクリックします。

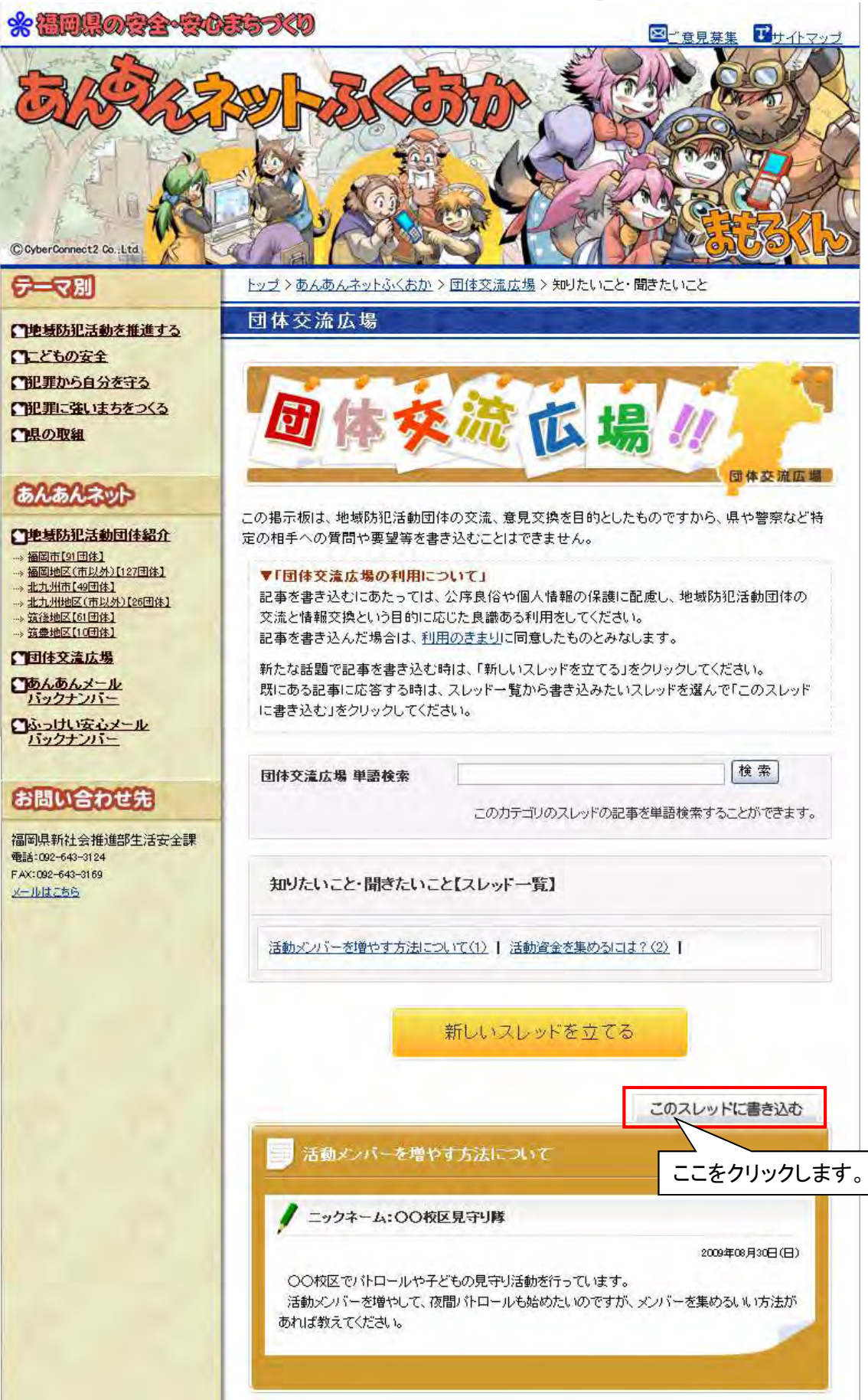

(略)

2.「ログインフォーム」に個人IDとパスワードを入力し、「ログイン」をクリックします。

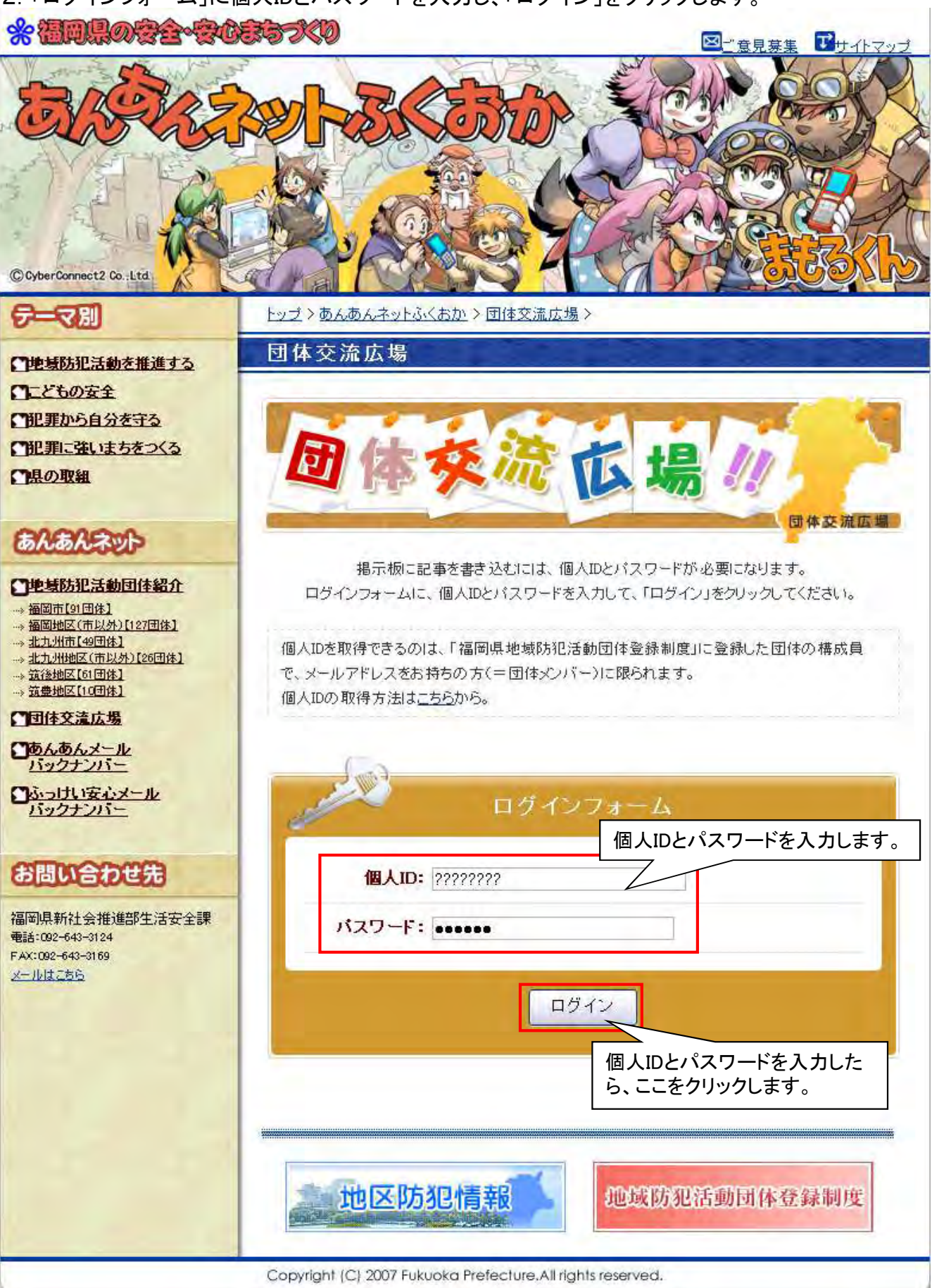

スレッドに書き込みたい内容を入力し、「内容の確認」をクリックします。
 「ニックネーム」を修正入力すれば、任意のニックネームでの書き込みができます。

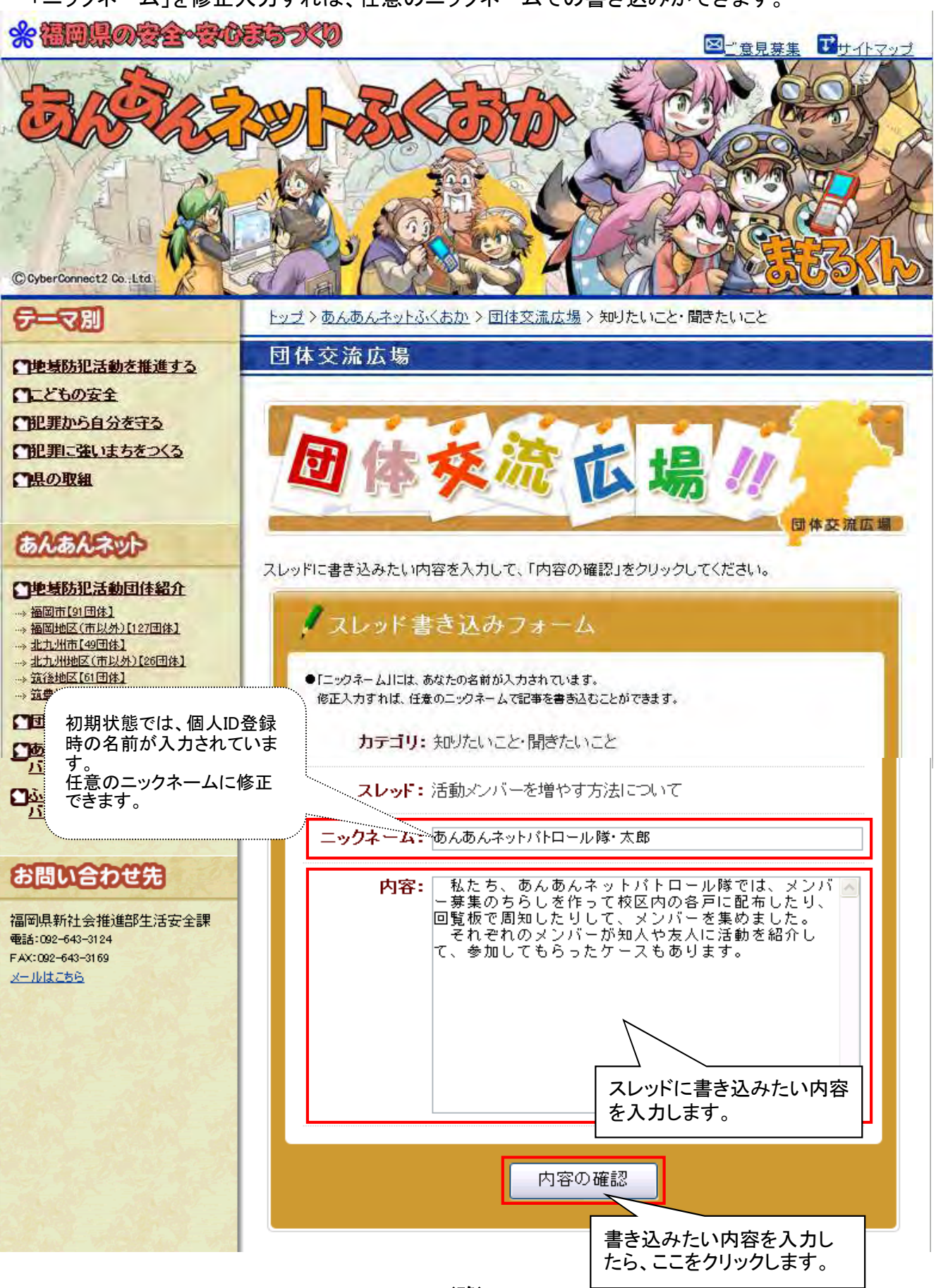

(略)

4. 入力した書き込みの内容を確認して、「書き込む」をクリックします。

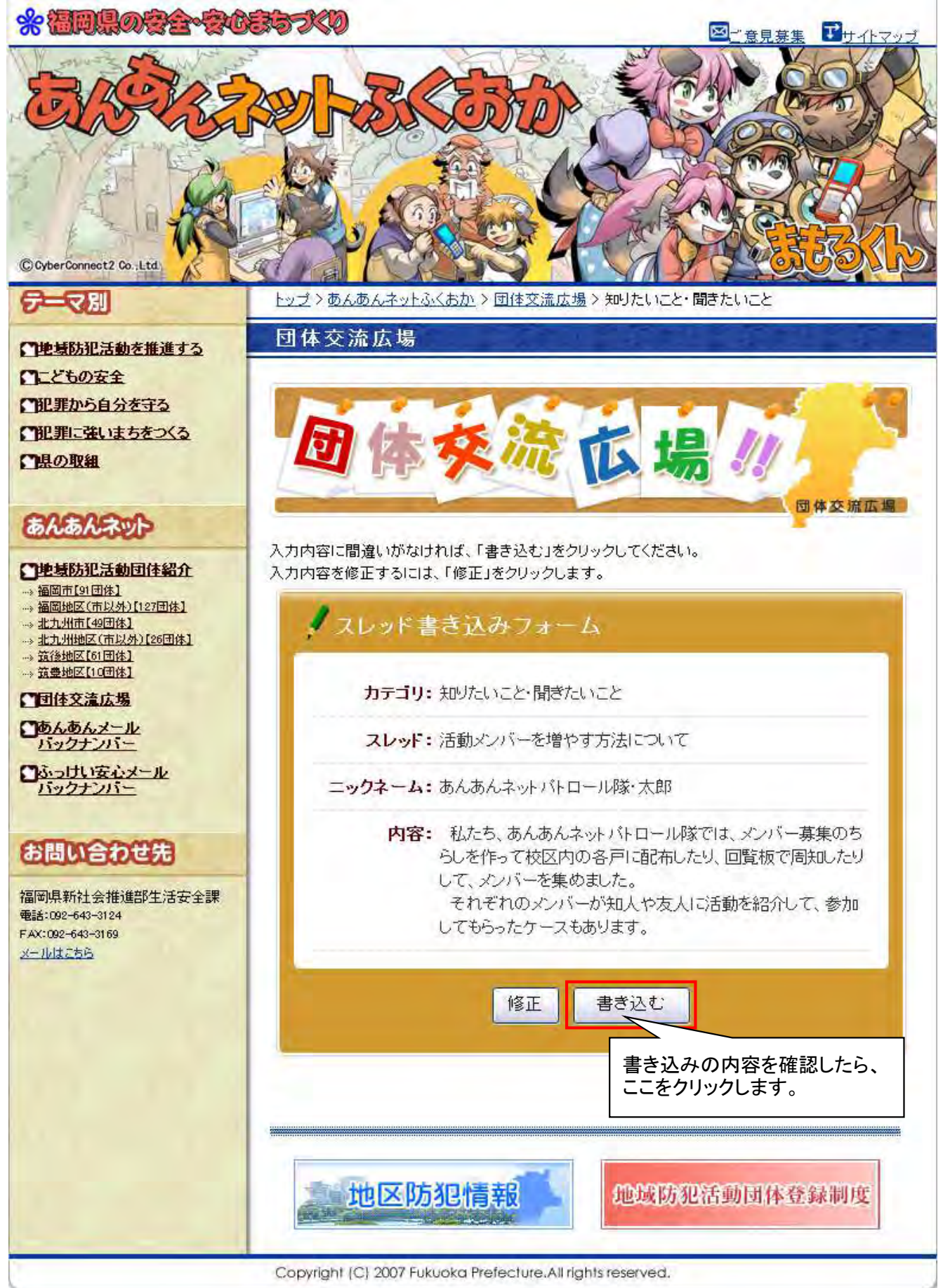

5. スレッドへ書き込まれます。「スレッドに戻る」をクリックして、「スレッド一覧」画面に戻ります。

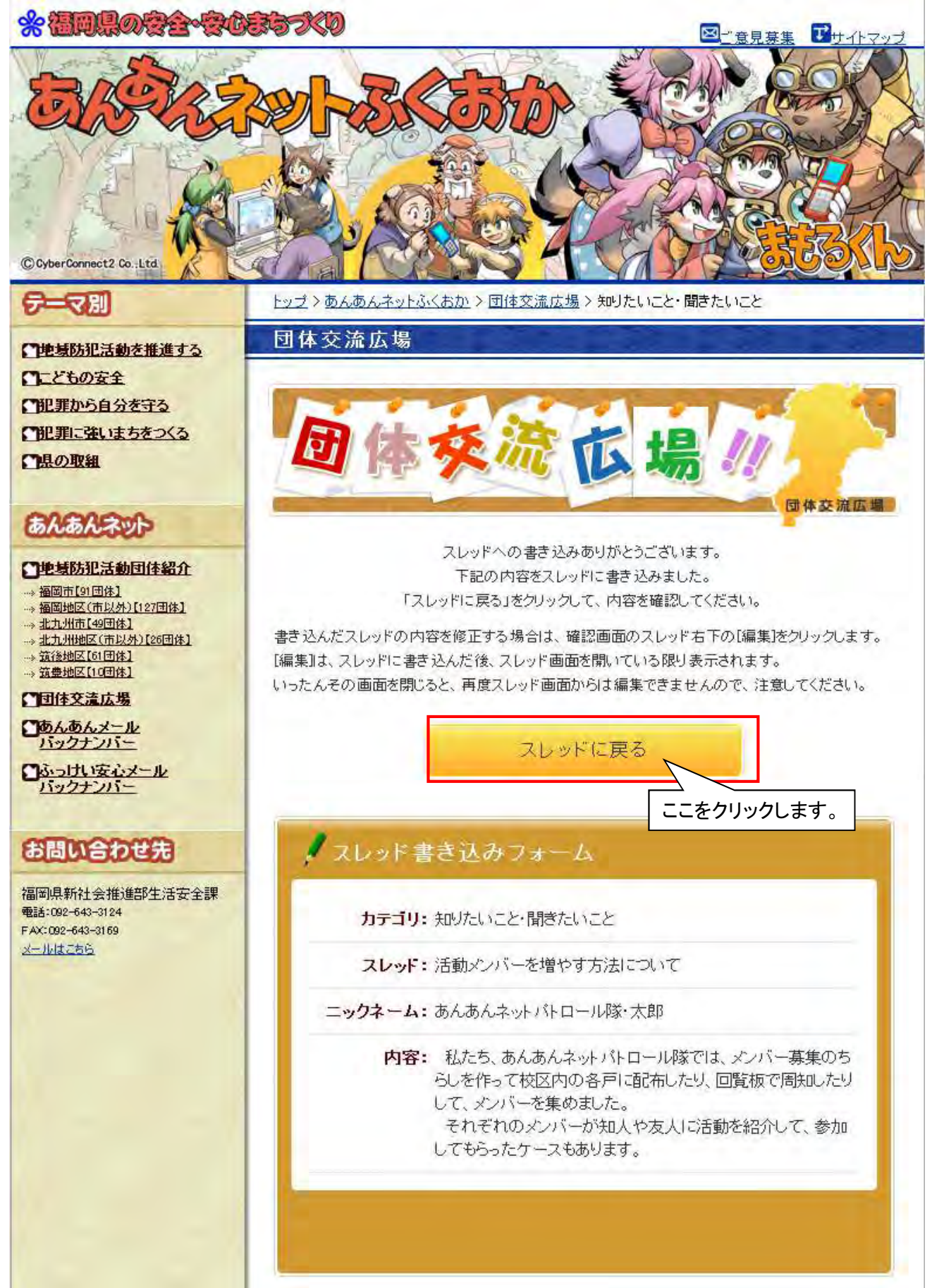

(略)

「スレッド一覧」画面にスレッドの書き込みが表示されます。
 この時、[編集]から書き込んだ内容を修正できます。いったんこの画面を閉じると修正できません。

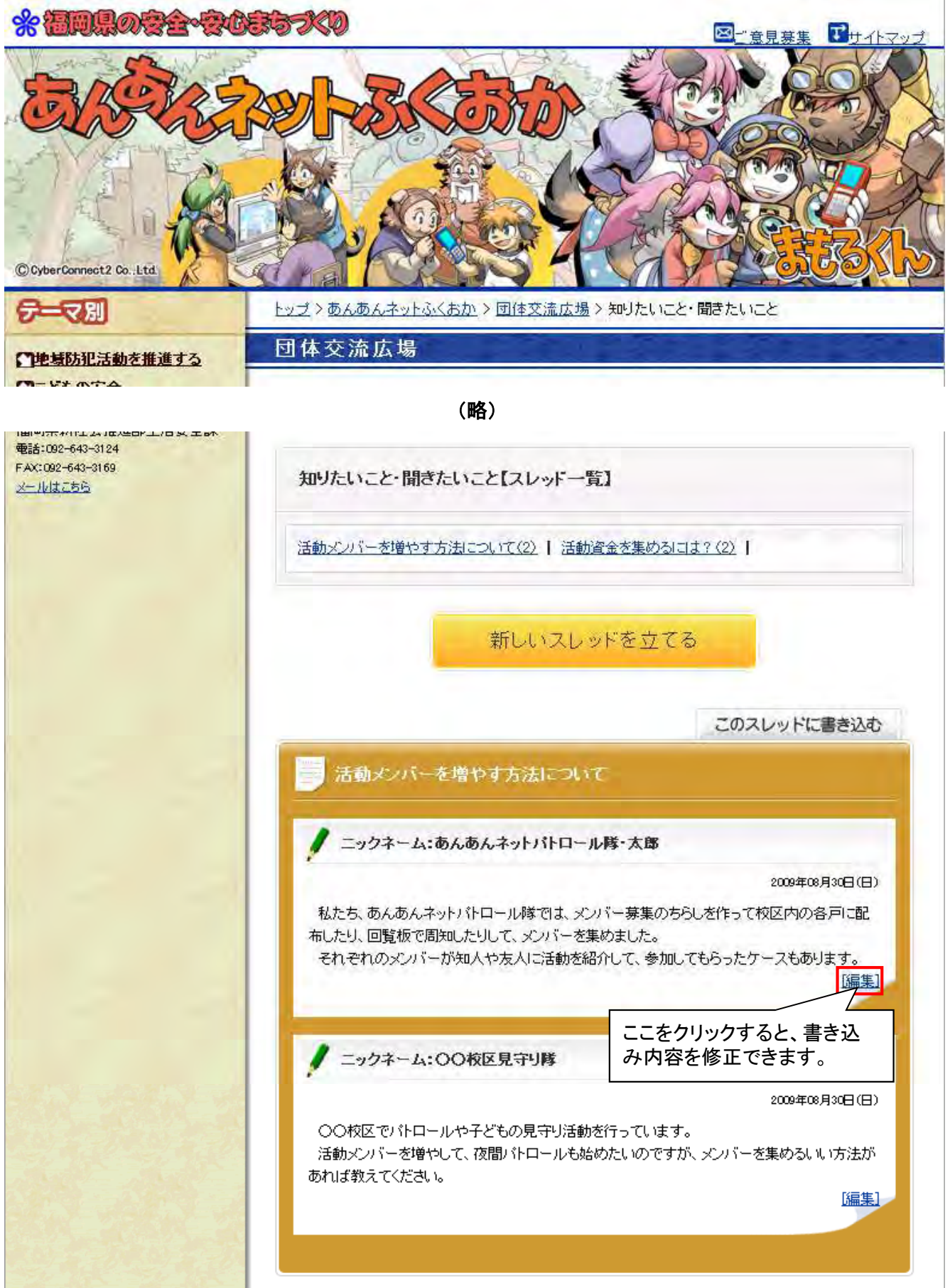

(略)

●個人IDの取得(団体管理者の代理取得)

#### 1.「団体管理者向け管理画面」メニューの「個人IDの管理」をクリックします。

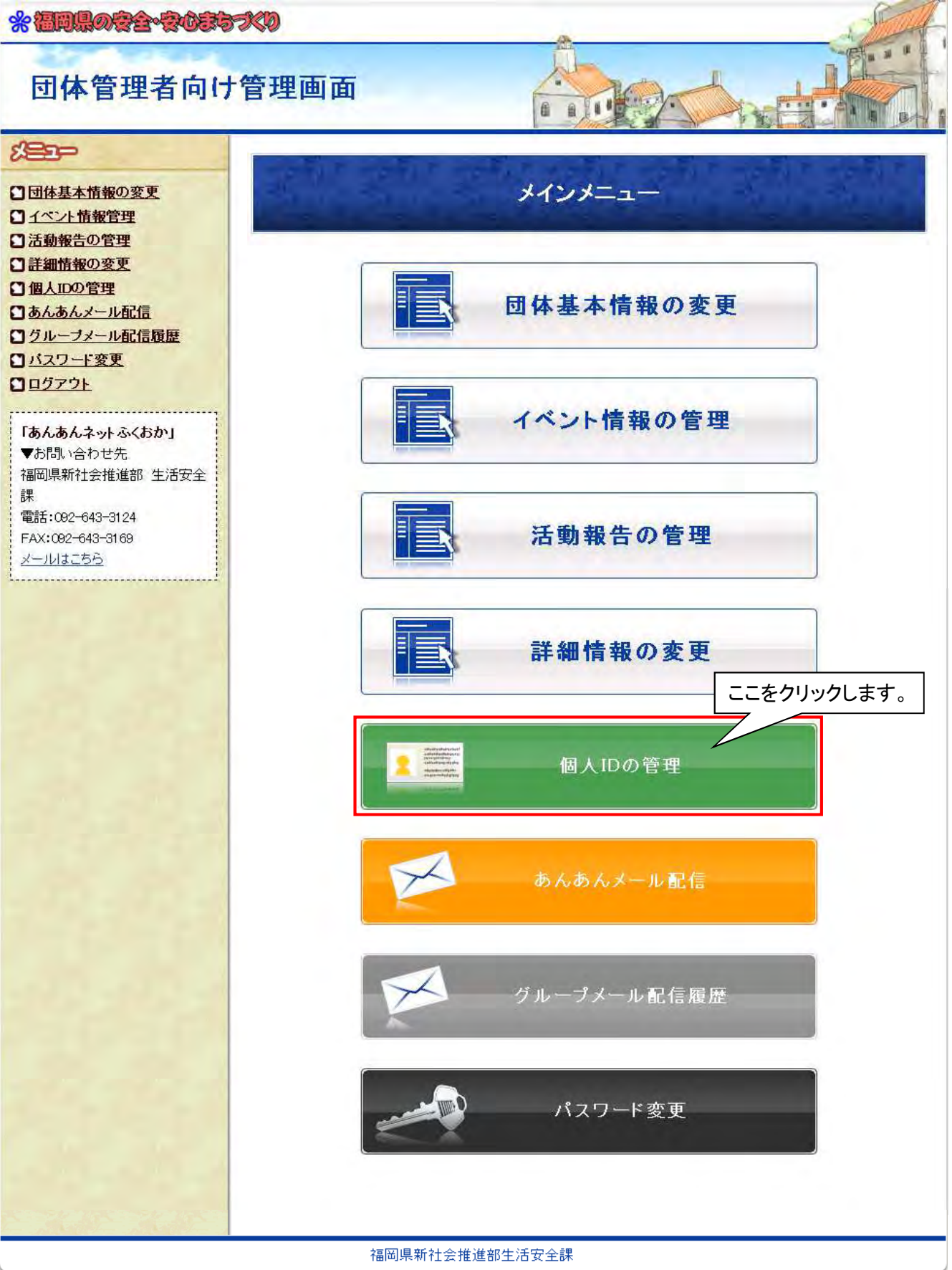

#### 2. 登録上の注意を確認したら、「個人IDの追加」をクリックします。

#### 米福岡県の安全・安心まちったり

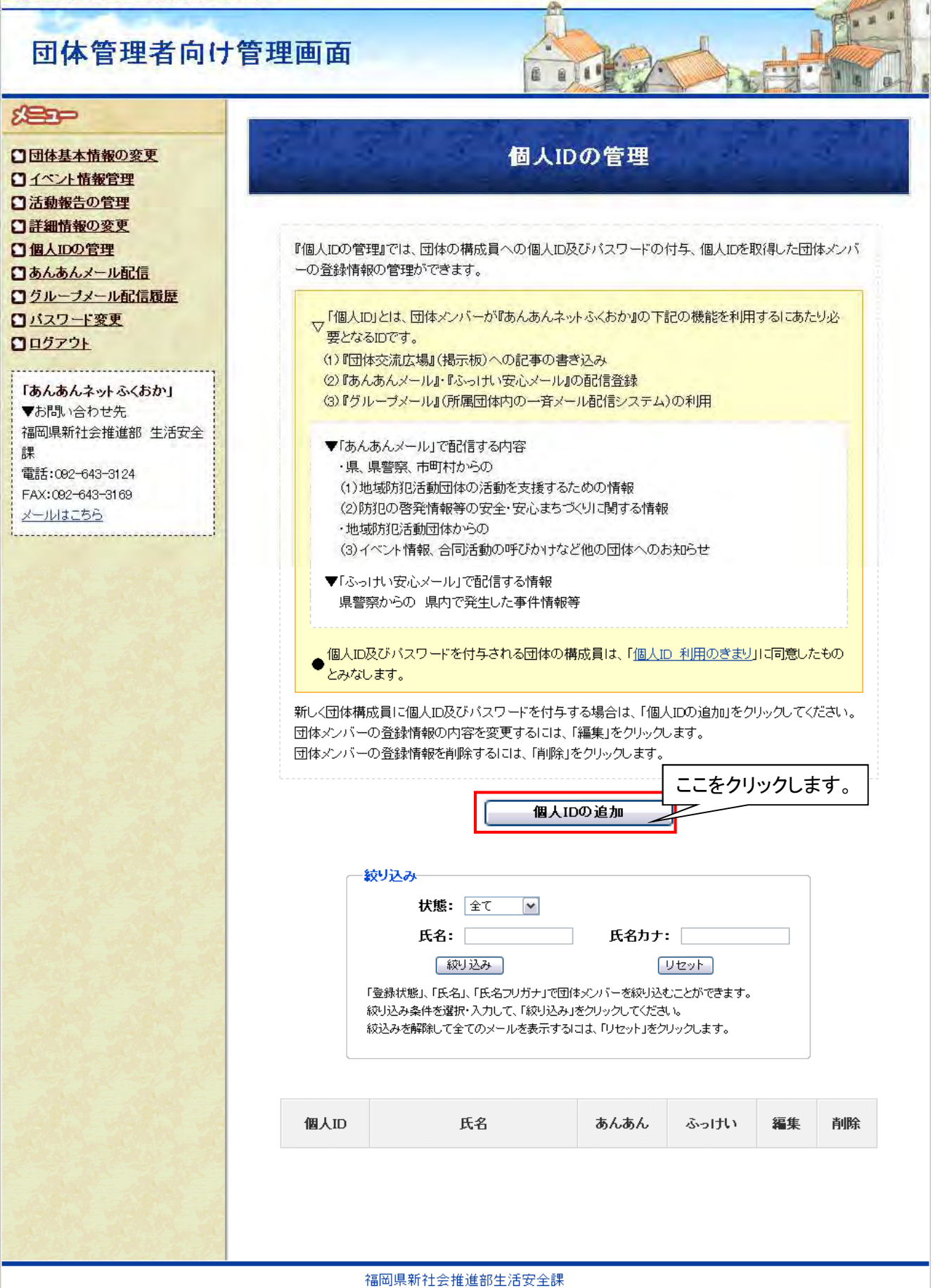

(団体管理者向け) 44 / 48

3. 団体メンバーの個人情報を入力して、「登録」をクリックします。

米福岡県の安全・安心まちっくり

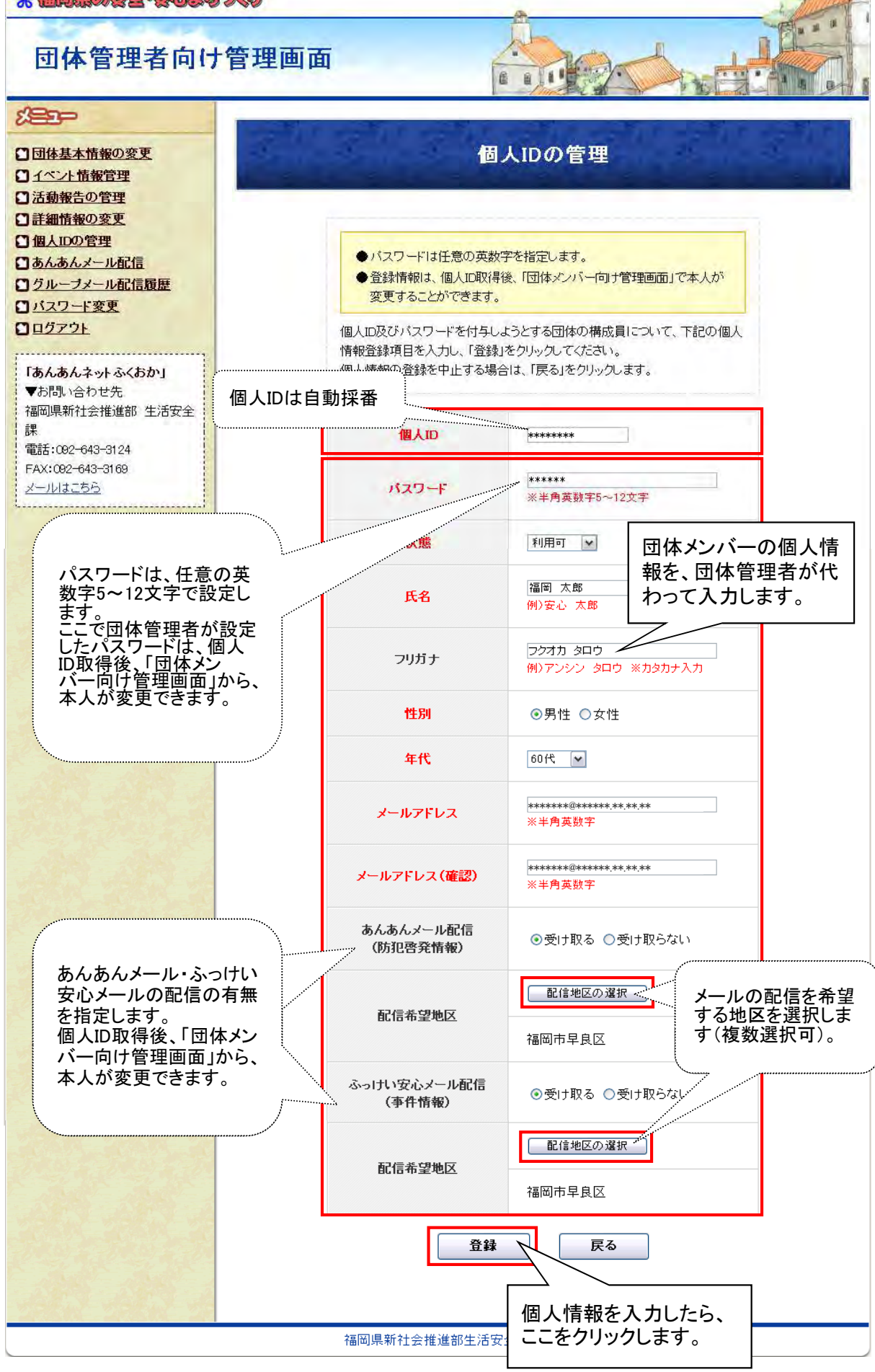

4. メールの配信を希望する地区にチェックを入れて(複数選択可)、「選択」をクリックします。

| 配信地区の選択                                 |                                                                                      |                                        |                          |                      |  |
|-----------------------------------------|--------------------------------------------------------------------------------------|----------------------------------------|--------------------------|----------------------|--|
| メールの配信を希<br>■福岡市全て<br>■福岡市早良区<br>■福岡市東区 | <ul> <li>・望する地区をチェ</li> <li>ご信地区にチェックを</li> <li>□ 福岡市城南区</li> <li>□ 福岡市南区</li> </ul> | ックして、下記の「〕<br><b>入れます。</b><br>□ 福岡市中央区 | 選択」をクリックして<br><br>□福岡市西区 | ください。<br><br>□福岡市博多区 |  |
| <ul><li>□福岡地区全て</li><li>(略)</li></ul>   |                                                                                      |                                        |                          |                      |  |
| □筑豊地区全て                                 |                                                                                      |                                        |                          |                      |  |
|                                         | □ 嘉穂郡桂川町                                                                             | □嘉麻市                                   | □ 鞍手郡鞍手町                 | □鞍手郡小竹町              |  |
| □田川郡赤村                                  | □田川郡糸田町                                                                              | □田川郡大任町                                |                          | □田川郡香春町              |  |
| □田川郡添田町                                 | □田川郡福智町                                                                              | □田川市                                   | □直方市                     | □宮若市                 |  |
|                                         |                                                                                      | 選択<br>閉じる                              | 配信地区を選んた<br>ここをクリックしま    | ざら、<br>す。            |  |

#### 5. 団体メンバーの個人情報の入力内容を確認して、「登録」をクリックします。

#### \* 福岡県の安全・安心まちっくり

## 団体管理者向け管理画面

|                                     | Ant water water       | CALLER AND AND AND         |  |  |  |  |
|-------------------------------------|-----------------------|----------------------------|--|--|--|--|
| 日本基本情報の変更                           |                       | 人IDの管理                     |  |  |  |  |
|                                     |                       | A STATE OF THE PROPERTY OF |  |  |  |  |
| □活動報告の官理                            |                       |                            |  |  |  |  |
| 日間人口の管理                             | 登録内容に間違いがなければ         | 、「登録」をクリックしてください。          |  |  |  |  |
| 日あんあんメール配信                          | 登録内容を修正するには、「戻        | 登録内容を修正するには、「戻る」をクリックします。  |  |  |  |  |
| 9 グルーブメール配信履歴                       |                       |                            |  |  |  |  |
| <u> </u>                            | 個人ID                  | ****                       |  |  |  |  |
| <b>「あんあんネットふくおか」</b><br>▼お問い合わせ先    | パスワード                 | ****                       |  |  |  |  |
| 福岡県新社会推進部 生活安全<br>課                 | 状態                    | 利用可                        |  |  |  |  |
| 電話:092-643-3124<br>FAX:092-643-3169 | 氏名                    | 福岡 太郎                      |  |  |  |  |
|                                     | フリガナ                  | フクオカ タロウ                   |  |  |  |  |
|                                     | 性別                    | 男性                         |  |  |  |  |
|                                     | 年代                    | 60代                        |  |  |  |  |
|                                     | メールアドレス               | *****@***********          |  |  |  |  |
|                                     | あんあんメール配信<br>(防犯啓発情報) | 受け取る                       |  |  |  |  |
| and the set of                      | 配信希望地区                | 福岡市早良区                     |  |  |  |  |
|                                     | ふっけい安心メール配信<br>(事件情報) | 受け取る                       |  |  |  |  |
| K K K                               | 配信希望地区                | 福岡市早良区                     |  |  |  |  |
|                                     | 章録                    | 戻る                         |  |  |  |  |
|                                     |                       | 入力内容を確認したら、                |  |  |  |  |
|                                     | 福岡県新社会推進部生活家          | <sub>安全</sub> ここをクリックします。  |  |  |  |  |

THE.

- 団体メンバーの個人情報が登録され、個人IDが付与されます。
   登録内容と付与された個人IDの情報を、団体メンバーに通知してください。
  - \* 福岡県の安全・安心会ちっくり 団体管理者向け管理画面 .... Ē -□団体基本情報の変更 個人IDの管理 □ イベント情報管理 □活動報告の管理 □ 詳細情報の変更 個人IDの登録を完了しました。 □個人IDの管理 □ あんあんメール配信 戻る □ グルーブメール配信履歴 □ バスワード変更 ロログアウト 「あんあんネットふくおか」 ▼お問い合わせ先 福岡県新社会推進部 生活安全 課 電話:092-643-3124 FAX:092-643-3169 メールはこちら 福岡県新社 活安全課 米福岡県の安全・安心まちっくり 団体管理者向け管理画面 .... E see. □団体基本情報の変更 個人IDの管理 □ イベント情報管理 □ 活動報告の管理 □ 詳細情報の変更 『個人IDの管理』では、団体の構成員への個人ID及びパスワードの付与、個人IDを取得した団体メンバ □個人IDの管理 一の登録情報の管理ができます。 □あんあんメール配信 □ グルーブメール配信履歴 ▽「個人ID」とは、団体メンバーが『あんあんネットふくおか』の下記の機能を利用するにあたり必要となるIDです。 □バスワード変更 ロログアウト (1) 『団体交流広場』(掲示板)への記事の書き込み (2)『あんあんメール』・『ふっ」れ、安心メール』の配信登録 「あんあんネットふくおか」 (3)『グループメール』(所属団体内の一斉メール配信システム)の利用 ↓▼お問い合わせ先 (略) 絞り込み 状態:全て 💌 氏名: 氏名カナ: 「絞り込み」 リセット 「登録状態」、「氏名」、「氏名フリガナ」で団体メンバーを絞り込むことができます。 絞り込み条件を選択・入力して、「絞り込み」をクリックしてください。 絞込みを解除して全てのメールを表示するには、「リセット」をクリックします。 個人ID 氏名 あんあん ふっけい 編集 削除 登録した団体メンバーの 福岡 太郎 0 0 編集 削除 \*\*\*\*\*\* 情報が追加されていま す。 福岡県新社会推進部生活安全課